#### ΠΑΝΕΠΙΣΤΗΜΙΟ ΔΥΤΙΚΗΣ ΑΤΤΙΚΗΣ

#### ΔΠΜΣ

# «ΕΠΙΣΤΗΜΕΣ ΤΗΣ ΑΓΩΓΗΣ ΜΕΣΩ ΚΑΙΝΟΤΟΜΩΝ ΤΕΧΝΟΛΟΓΙΩΝ

ΚΑΙ ΒΙΟΙΑΤΡΙΚΏΝ ΠΡΟΣΕΓΓΙΣΕΩΝ»

# «Μεθοδολογία Εκπαιδευτικής Έρευνας και Στατιστική »

# Σημειώσεις Εργαστηρίου SPSS

2° μέρος: «ΕΛΕΓΧΟΙ ΥΠΟΘΕΣΕΩΝ»

ΕΥΣΤΑΘΙΑ ΠΑΠΑΓΕΩΡΓΙΟΥ - ΠΑΝΑΓΙΩΤΑ ΛΑΛΟΥ

# 2.1 Έλεγχοι Κανονικότητας

Για να αποφασιστεί εάν θα χρησιμοποιηθεί παραμετρικός ή μη παραμετρικός έλεγχος, αρχικά εξετάζουμε αν οι παρατηρήσεις μας ακολουθούν κανονική κατανομή.

Οι έλεγχοι που θα χρησιμοποιήσουμε για τον έλεγχο κανονικότητας είναι:

- Έλεγχος Kolmogorov-Smirnov
- Έλεγχος Shapiro Wilk

## **One-Sample Kolmogorov-Smirnov (K-S) Test**

Το *κριτήριο K-S* είναι ένας μη παραμετρικός έλεγχος που χρησιμοποιείται για να εξετάσει την καλή προσαρμογή ενός τυχαίου δείγματος σε μία δεδομένη κατανομή, η οποία μπορεί να είναι Κανονική, Ομοιόμορφη, Poisson ή Εκθετική.

Για την επιλογή του κατάλληλου ελέγχου, μας ενδιαφέρει να εξετάσουμε αν το δείγμα έχει καλή προσαρμογή σε κανονική κατανομή. Η υπόθεση που εξετάζεται είναι εάν η κατανομή των δεδομένων είναι η κανονική κατανομή, ή όχι.

 $H_o: f(x) = N(\mu, \sigma^2)$  (Η μεταβλητή ακολουθεί κανονική κατανομή)  $H_1: f(x) \neq N(\mu, \sigma^2)$  (Η μεταβλητή δεν ακολουθεί κανονική κατανομή)

Η διαδρομή που ακολουθείται είναι:

Analyze / Nonparametric tests / Legacy Dialogs / 1 sample K-S,

# Έλεγχος Shapiro - Wilk

Το κριτήριο Shapiro-Wilk είναι ένας ακόμα πολύ γνωστός μη παραμετρικός έλεγχος για το αν οι παρατηρήσεις μίας μεταβλητής προέρχεται από κανονική κατανομή. Οι υποθέσεις του ελέγχου είναι: $H_o: f(x) = N(\mu, \sigma^2)$ 

$$H_{o}: f(x) = N(\mu, \sigma^{2})$$
$$H_{1}: f(x) \neq N(\mu, \sigma^{2})$$

Έλεγχος Shapiro-Wilk προτείνεται όταν το δείγμα μας είναι σχετικά μικρό,  $n \leq 25$ Η διαδρομή που ακολουθείται είναι:

## Analyze / Descriptive Statistics / Explore / Plots

**Άσκηση 2.1** Να γίνει ο έλεγχος κανονικότητας στις μεταβλητές Βάρος και Αθηρωματικός δείκτης της άσκησης 1.4 με τους ελέγχους Kolmogorov-Smirnov (K-S) Test και Shapiro Wilk.

# Λύση:

Θέλουμε να ελένξουμε την υπόθεση:

Η<sub>0</sub>: Η μεταβλητή ακολουθεί κανονική κατανομή

έναντι της Η μεταβλητή δεν ακολουθεί κανονική κατανομή

# α) Με τον έλεγχο K-S:

Analyze / Nonparametric tests / Legacy Dialogs / 1 sample K-S

| <u>F</u> ile | <u>E</u> dit | <u>V</u> iew                | <u>D</u> ata | <u>T</u> ransform                     | <u>A</u> nalyze          | <u>G</u> raphs          | <u>U</u> tilities | E <u>x</u> tensions | W | indow           | <u>H</u> elp | )      |     |                  |                        |        |
|--------------|--------------|-----------------------------|--------------|---------------------------------------|--------------------------|-------------------------|-------------------|---------------------|---|-----------------|--------------|--------|-----|------------------|------------------------|--------|
|              |              |                             |              |                                       | Repo                     | rts                     |                   | •                   |   |                 |              |        |     |                  |                        |        |
|              |              | 13                          |              | · · · · · · · · · · · · · · · · · · · | D <u>e</u> sci           | riptive Stati           | istics            | •                   |   |                 | 1            |        |     |                  |                        |        |
|              |              |                             |              |                                       | <u>B</u> ayes            | sian Statist            | tics              |                     | • |                 |              |        |     |                  |                        |        |
|              |              | Protein var Ta <u>b</u> les |              |                                       |                          | •                       |                   | va                  | r | var             |              | var    | var | var              |                        |        |
|              | 1            |                             | 10           |                                       | Co <u>m</u> r            | Co <u>m</u> pare Means  |                   |                     |   |                 |              |        |     |                  |                        |        |
| 1            | 2            |                             | 9            |                                       | <u>G</u> ene             | ral Linear I            | Model             | *                   |   |                 |              |        |     |                  |                        |        |
|              | 3            |                             | 7            |                                       | Gene                     | ralized Lin             | ear Models        | •                   |   |                 |              |        |     |                  |                        |        |
|              | 4            |                             | 19           |                                       | Mi <u>x</u> ed           | Models                  |                   | •                   |   |                 |              |        |     |                  |                        |        |
| !            | 5            |                             | 20           |                                       | <u>C</u> orre            | late                    |                   | •                   |   |                 |              |        |     |                  |                        |        |
| (            | 5            |                             | 16           |                                       | Regre                    | ession                  |                   | *                   |   |                 |              |        |     |                  |                        |        |
|              | 7            |                             | 8            |                                       | L <u>o</u> glir          | near                    |                   | *                   |   |                 |              |        |     |                  |                        |        |
| 8            | 3            |                             | 9            |                                       | Neura                    | al Network:             | s                 | *                   |   |                 |              |        |     |                  |                        |        |
|              | 9            |                             | 26           |                                       | Class                    | ify —                   |                   | *                   |   |                 |              |        |     |                  |                        |        |
| 1            | 0            |                             | 11           |                                       | Dime                     | -<br>nsion Red          | uction            | *                   |   |                 |              |        |     |                  |                        |        |
|              | 1            |                             | 11           |                                       | Scale                    |                         |                   |                     |   |                 |              |        |     |                  |                        |        |
|              | 2            |                             | 8            |                                       | Nonp                     | arametric               | Tests             | •                   |   | One Sa          | mnlo         |        |     | ]                |                        |        |
|              | 3            |                             | 13           |                                       | Forec                    | asting                  |                   | •                   |   | <u>o</u> ne oai | dont O       | amplea |     |                  |                        |        |
|              | 4<br>C       |                             | 70           |                                       | Surviv                   | al -                    |                   |                     |   | indepen         | aent 5       | ampies |     |                  |                        |        |
|              | с<br>С       |                             | 02           |                                       | <br>Multip               | le Respon               | ise               |                     |   | Related         | Samp         | les    |     |                  |                        |        |
|              | 7            |                             | 92<br>87     |                                       | Missir                   | na Value Ai             | nalvsis           |                     |   | <u>L</u> egacy  | Dialog       | S      |     | <u> </u>         | square                 | -      |
| 1            | 8            |                             | 73           |                                       | Multin                   | le Imputat              | ion               |                     |   |                 |              |        |     | 0/1 <u>B</u> ino | mial                   |        |
| 1            | 9            |                             | 82           |                                       | Comr                     | lex Samu                | les               |                     |   |                 |              |        |     | aaa <u>R</u> un  | S                      |        |
| 2            | 0            |                             | 99           |                                       | E Simul                  | ation                   |                   |                     |   |                 |              |        |     | <u> 1</u> -Sa    | ample K-S              |        |
| 2            | 1            |                             | 44           |                                       | Ouslie<br>Ouslie         | v Control               |                   |                     |   |                 |              |        |     | 2 Inc            | dependent Sa           | mples  |
| 2            | 2            |                             | 42           |                                       |                          |                         |                   | ,                   |   |                 |              |        |     | K Inc            | dependent Sa           | amples |
| 2            | 3            |                             | 62           |                                       | Contin                   |                         | an or ol Mada     | ling b              |   |                 |              |        |     | 2 Re             | lated Sample           | 25     |
| 2            | 4            |                             | 61           |                                       | <u>S</u> patia<br>Direct | arano rem<br>Maskatia a | iporal Mode       | iiiig P             |   |                 |              |        |     |                  | lated Sample           | 00     |
| 2            | 5            |                             | 47           |                                       | Direct                   | mar <u>k</u> eting      |                   |                     |   |                 |              |        |     |                  | sialeu <u>o</u> ailipi | co     |
|              | ~            |                             | 05           |                                       |                          |                         |                   |                     |   |                 |              |        |     |                  |                        |        |

Εργαστήριο SPSS - Παναγιώτα Λάλου – Ευσταθία Παπαγεωργίου Μεταφέρουμε με το μπλε βέλος στο δεξί πλαίσιο τις μεταβλητές 'Βάρος' και 'Ολική Χοληστερίνη' που θέλουμε να ελέγξουμε. ενώ η επιλογή *Normal* είναι προ-επιλεγμένη στην περιοχή *Test Distributio*.

| 🕼 One-Sample Kolmogorov                                                                                                    | -Smirnov            | Test                        | $\times$                  |
|----------------------------------------------------------------------------------------------------|---------------------|-----------------------------|---------------------------|
| <ul> <li>Οικογενειακή κατάστ</li> <li>Φύλο [GENDER]</li> <li>Ύψος [HEIGHT]</li> <li>Καλή Χοληστερίνη [H</li> <li>Κάπνισμα [SMOKING]</li> <li>Αθηρωματικός Δείκτ</li> <li>BMI</li> </ul>                                                                                                    | *                   | <u>T</u> est Variable List: | E <u>x</u> act<br>Options |
| Test Distribution         Image: Normal         Image: Degission         Image: Poisson         Image: Degission         Image: Degission <th>al<br/>aste <u>F</u></th> <th>eset Cancel Help</th> <th></th> | al<br>aste <u>F</u> | eset Cancel Help            |                           |

Πατώντας ΟΚ, εμφανίζεται ο πίνακας **One-Sample Kolmogorov-Smirnov Test** στον οποίον αναγράφονται τα αποτελέσματα του ελέγχου K-S:

- Το πλήθος (Ν) του δείγματος.
- Οι εκτιμήσεις των παραμέτρων της κανονικής κατανομής, Normal Parameters, η οποία προσεγγίζει τα δεδομένα μας δηλ. μέσο(Mean) και τυπική απόκλιση (Std. Deviation).
- Οι ακραίες διαφορές, Most Extreme Differences,
   μεταξύ της εμπειρικής συνάρτησης κατανομής
   και της εκτιμημένης κανονικής κατανομής
- Η τιμή της στατιστικής συνάρτησης,
- Το (δίπλευρο), Asymp. Sig. (2-tailed),
   δηλ. το *p*-value του ελέγχου όπου έχει γίνει
   διόρθωση σημαντικότητας του Lilliefors).

|                                  |                | Βάρος               | Αθηρωματικό<br>ς Δείκτης |
|----------------------------------|----------------|---------------------|--------------------------|
| N                                |                | 20                  | 20                       |
| Normal Parameters <sup>a,b</sup> | Mean           | 91,05               | 4,2774                   |
|                                  | Std. Deviation | 20,814              | 1,56437                  |
| Most Extreme Differences         | Absolute       | ,118                | ,171                     |
|                                  | Positive       | ,118                | ,171                     |
|                                  | Negative       | -,115               | -,087                    |
| Test Statistic                   |                | ,118                | ,171                     |
| Asymp. Sig. (2-tailed)           |                | ,200 <sup>c.d</sup> | ,129°                    |

a. Test distribution is Normal.

b. Calculated from data.

c. Lilliefors Significance Correction.

d. This is a lower bound of the true significance.

#### One-Sample Kolmogorov-Smirnov Test

### Σύμφωνα με τη τιμή του *p-value*:

- Sig=0,2>0,05 για το βάρος και
- Sig=0,129>0,05 για τον αθηρωματικό δείκτη

Και στις δύο περιπτώσεις Sig>0,05 ,<br/>άρα αποδεχόμαστε την υπόθεση H\_0 και επομένως η κατανομή και στα δύο δε<br/>ίγματα είναι κανονική

#### **β)** Με τον έλεγχο Shapiro – Wilk: Analyze / Descriptive Statistics / Explore

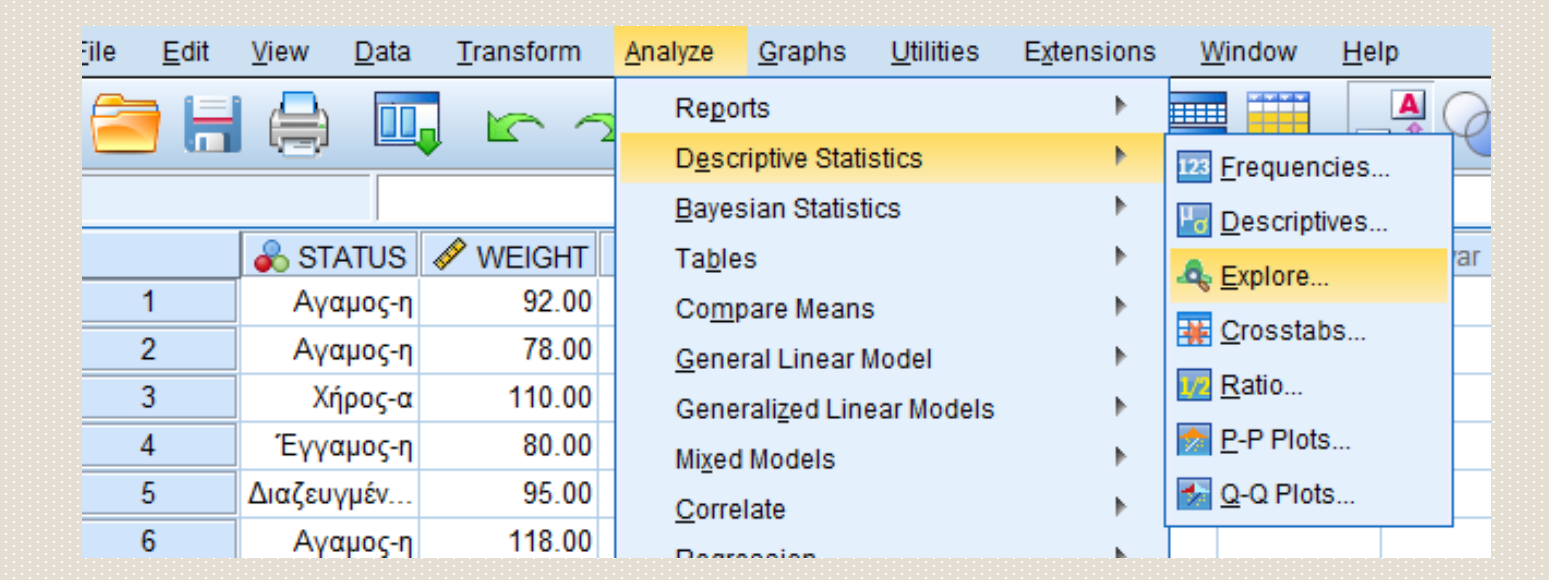

Στο παράθυρο που ανοίγει, τοποθετούμε τις δύο μεταβλητές Βάρος και Αθηρωματικός Δείκτης στο πλαίσο *Dependent List.* Στη συνέχεια πατάμε το κουμπί *Plots.* Στο παράθυρο Expore Plots που ανοίγει επιλέγουμε το *Normality plots with tests* . Πατάμε *Continue* και τέλος *OK.* 

(Στο Display μπορούμε να αφήσουμε τη ήδη υπάρχουσα επιλογή , δηλαδή το Both ή να επιλέξουμε το Plots αν δεν μας ενδιαφέρει να δούμε τον πίνακα με τα περιγραφικά μέτρα. Το Statisics δεν μπορούμε να το επιλέξουμε διότι δεν μας δίνεται η δυνατότητα ελέγχου κανονικότητας)

| Explore X                                                                                                    | Explore: Plots X                                                                                                    |
|----------------------------------------------------------------------------------------------------|----------------------------------------------------------------------------------------------------|
| <ul> <li>Οικογενειακή κατάστ</li> <li>Φύλο [GENDER]</li> <li>Υψος [HEIGHT]</li> <li>Καλή Χοληστερίνη [H</li> </ul>                        | Boxplots       Descriptive         Image: Descriptive       Image: Descriptive         Image: Descriptive       Image: Descriptive         Image: Descriptive |
| <ul> <li>Ολική Χοληστερίνη [</li> <li>Κάπνισμα [SMOKING]</li> <li>ΒΜΙ</li> <li>Καρδιοαγγειακος κίν</li> <li>Κατηγορία βάρους [</li> </ul> | <ul> <li>Normality plots with tests</li> <li>Spread vs Level with Levene Test</li> <li>None</li> <li>Power estimation</li> </ul>                                                                                                    |
| ■ Display<br>■ Both © Statistics © Plots                                                                                                  | © <u>T</u> ransformed Po <u>w</u> er: Natural log                                                                                                    |
| OK Paste Reset Cancel Help                                                                                                    | Cancel Help                                                                                                    |
| Εργαστήριο SPSS - Παναγιώτα Λάλου                                                                                                    | - Ευσταθία                                                                                                    |

Παπαγεωργίου

Όπως έχουμε δει στο ά μέρος, με τη συγκεκριμένη διαδρομή προκύπτουν πίνακες με περιγραφικά μέτρα αλλά και γραφήματα όπως το θηκόγραμμα. Τα αποτελέσματα για τον έλεγχο κανονικότητας που μας ενδιαφέρουν βρίσκονται στον πίνακα Tests of Normality.

| Tests of Normality   |           |             |                  |              |    |      |  |  |  |  |
|----------------------|-----------|-------------|------------------|--------------|----|------|--|--|--|--|
|                      | Kolm      | ogorov-Smir | nov <sup>a</sup> | Shapiro-Wilk |    |      |  |  |  |  |
|                      | Statistic | df          | Sig.             | Statistic    | df | Sig. |  |  |  |  |
| Βάρος                | ,118      | 20          | ,200             | ,956         | 20 | ,474 |  |  |  |  |
| Αθηρωματικός Δείκτης | ,171      | 20          | ,129             | ,948         | 20 | ,332 |  |  |  |  |

\*. This is a lower bound of the true significance.

a. Lilliefors Significance Correction

Στον πίνακα παρουσιάζονται τα αποτελέσματα και των δύο ελέγχων. Για το Shapiro Wilk: Si.g=0,474>0,05 για το βάρος

Sig=0,332>0,05 για το αθηρωματικό δείκτη.

Επομένως και με τον έλεγχο Shapiro Wilk τα δύο δείγματα ακολουθούν κανονική κατανομή

# 2.2 Παραμετρικοί Έλεγχοι

#### **2.2.1 Independent Samples T-test**

Άσκηση 2.2: Έχουμε δύο ομάδες ατόμων πουδύο ομάδες

πάσχουν από πολλαπλή σκλήρυνση. Η πρώτη ομάδα (10 άτομα) ακολουθούν μόνο φαρμακευτική αγωγή, ενώ οι υπόλοιποι (8 άτομα) εκτός από τη φαρμακευτική θεραπεία ακολουθούν και πρόγραμμα φυσιοθεραπειών. Όλοι οι ασθενείς υποβλήθηκαν σε τεστ αξιολόγησης κινητικότητας TUG (Timed Up and Go Test), και ο χρόνος ολοκλήρωσης της δοκιμασίας του test φαίνεται στον παρακάτω πίνακα.

α)Να εξεταστεί αν υπάρχει διαφορά στο μέσο χρόνο ολοκλήρωσης του TUG μεταξύ αυτών που κάνουν φυσικοθεραπείες κι αυτών που δεν κάνουν. α=0,05

β) Να βρεθεί 95% διάστημα εμπιστοσύνης για τη διαφορά των μέσων τιμών του χρόνου σπις Παναγιώτα Λάλου – Ευ Παπαγεωργίου

| Φυσικοθ | εραπείες |
|---------|----------|
| ΟΧΙ     | NAI      |
| 18      | 13       |
| 20      | 14       |
| 12      | 17       |
| 15      | 12       |
| 23      | 18       |
| 17      | 15       |
| 30      | 22       |
| 20      | 21       |
| 21      |          |
| υστα 15 |          |

# Λύση:

Στην άσκηση αυτή διερευνούμε τη σχέση μεταξύ φυσιοθεραπείας (διχοτόμος μεταβλητή με τιμές ναι – όχι) και του χρόνου ολοκλήρωσης του τεστ (ποσοτική συνεχής μεταβλητή)

Οι υποθέσεις του ελέγχου:

H<sub>0</sub> : Η μέση τιμή του χρόνου **δεν** διαφέρει μεταξύ αυτών που κάνουν φυσικοθεραπείες κι αυτών που δεν κάνουν

 $H_1$ : Η μέση τιμή του χρόνου διαφέρει μεταξύ αυτών που κάνουν φυσικοθεραπείες κι αυτών που δεν κάνουν

# ή

Η<sub>0</sub>: Δεν υπάρχει σχέση μεταξύ φυσικοθεραπείας και χρόνου ολοκλήρωσης του τεστ

 $H_1$ : Υπάρχει σχέση μεταξύ φυσικοθεραπείας και χρόνου ολοκλήρωσης του τεστ

Έχουμε κάνει τον έλεγχο κανονικότητας δείγμα. και τα δύο δείγματα ακολουθούν κανονική κατανομή, επομένως συνεχίζουμε με έλεγχο ισότητας μέσων τιμών για ανεξάρτητα δείγματα.

Για να εφαρμοστεί ο έλεγχος αυτός πρέπει οι τιμές και των δύο δειγμάτων να μπουν στην ίδια στήλη. Επομένως δημιουργούμε μια ποσοτική μεταβλητή (scale) στην οποία δίνουμε όνομα ΤΙΜΕ και μια δεύτερη ποιοτική μεταβλητή (nominal) την οποία ονομάζουμε INDEX. Η μεταβλητή INDEX παίρνει τιμές 1 και 2, Βάζουμε 1 όταν η αντίστοιχη τιμή της 1<sup>ης</sup> στήλης ανήκει στο 1° δείγμα και 2 όταν ανήκει στο 2°

|    | TIME | INDEX |  |
|----|------|-------|--|
| 1  | 18   | 1     |  |
| 2  | 20   | 1     |  |
| 3  | 12   | 1     |  |
| 4  | 15   | 1     |  |
| 5  | 23   | 1     |  |
| 6  | 17   | 1     |  |
| 7  | 30   | 1     |  |
| 8  | 20   | 1     |  |
| 9  | 21   | 1     |  |
| 10 | 15   | 1     |  |
| 11 | 13   | 2     |  |
| 12 | 14   | 2     |  |
| 13 | 17   | 2     |  |
| 14 | 12   | 2     |  |
| 15 | 18   | 2     |  |
| 16 | 15   | 2     |  |
| 17 | 22   | 2     |  |
| 18 | 21   | 2     |  |
| 19 |      |       |  |

Η διαδρομή στο SPSS είναι:

## Analyze / Compare Means / Independent Samples T-Test

Εργαστήριο SF

| orm           | <u>A</u> nalyze | Direct <u>M</u> arketing     | <u>G</u> raph | s <u>U</u> tilities | Add- <u>o</u> ns | Window       | <u>H</u> elp |  |  |  |
|---------------|-----------------|------------------------------|---------------|---------------------|------------------|--------------|--------------|--|--|--|
| F.            | Repo            | orts                         | •             | * 🖬                 |                  |              | 1            |  |  |  |
| -             | D <u>e</u> so   | criptive Statistics          | •             |                     |                  |              |              |  |  |  |
| <u>}</u>      | Ta <u>b</u> le  | es                           | •             | Ir                  | Ir               | 11           | 1            |  |  |  |
| Compare Means |                 |                              |               | Means               |                  |              |              |  |  |  |
|               | <u>G</u> ene    | eral Linear Model            | •             | C One-Sa            | ample T Te       | st           |              |  |  |  |
| По            | Gene            | erali <u>z</u> ed Linear Mod | els 🕨         | Indeper             | ndent-Sam        | ples T Test. |              |  |  |  |
| Πρι           | Mi <u>x</u> e   | d Models                     | •             | Paired-             | -<br>Samples T   | Test         | 2            |  |  |  |
| Мат           | <u>C</u> orre   | elate                        | •             |                     |                  |              |              |  |  |  |
| Мет           | <u>R</u> egr    | ession                       | •             |                     |                  | <b>`</b>     |              |  |  |  |
| Мат           | L <u>o</u> gli  | near                         | *             |                     |                  |              |              |  |  |  |
| Мат           | Neur            | al Net <u>w</u> orks         | *             |                     |                  |              |              |  |  |  |
|               | Clas            | si <u>f</u> y                | •             |                     |                  |              |              |  |  |  |
|               | <u>D</u> ime    | ension Reduction             | •             |                     |                  |              |              |  |  |  |
| >             | Sc <u>a</u> l   | e                            | *             |                     |                  |              |              |  |  |  |
|               | <u>N</u> onp    | parametric Tests             | *             |                     |                  |              |              |  |  |  |
| -             | Fore            | cas <u>t</u> ing             | *             |                     |                  |              |              |  |  |  |
|               | <u>S</u> urvi   | val                          | •             |                     |                  |              |              |  |  |  |
| 2             | M <u>u</u> lti  | ple Response                 | *             |                     |                  |              |              |  |  |  |
| <u>۶</u>      | ジ Miss          | ing Value Anal <u>v</u> sis  |               |                     |                  |              |              |  |  |  |
|               | Mul <u>t</u> i  | ple Imputation               | •             |                     |                  |              |              |  |  |  |
| -             | Com             | p <u>l</u> ex Samples        | •             |                     |                  |              |              |  |  |  |
|               | <u>Q</u> ual    | ity Control                  | *             |                     |                  |              |              |  |  |  |
|               | ROC             | Curve                        |               |                     |                  |              |              |  |  |  |
|               |                 |                              |               |                     |                  |              |              |  |  |  |
|               |                 |                              |               | <u></u>             |                  | <u>.</u>     |              |  |  |  |

Στο **Test Variable(s)** τοποθετήστε την ποσοτική μεταβλητή (TIME) και στο **Grouping Variable** τοποθετήστε τη διχοτόμο μεταβλητή (INDEX)

Επιλέγουμε *Define Groups*, οπότε προκύπτει το πλαίσιο διαλόγου Define Groups. Βάζουμε τις τιμές 1 και 2 στα κελιά, πατάμε *Continue* και τέλος *OK.* 

| independent-Samples T Test |                                                  | ×                    | F |                                                                     |
|----------------------------|--------------------------------------------------|----------------------|---|---------------------------------------------------------------------|
|                            | <u>T</u> est Variable(s):<br>🔗 Χρόνος ολοκλήρωση | Options<br>Bootstrap |   | Define Groups X                                                     |
| *                          |                                                  |                      |   | Our Se specified values<br>Group <u>1</u> : 1<br>Group <u>2</u> : 2 |
| •                          | <u>G</u> rouping Variable:<br>INDEX(? ?)         |                      | - | © <u>C</u> ut point:                                                |
| OK Paste                   | Define Groups<br>Reset Cancel Help               |                      |   | Cancel Help                                                         |

#### Στον πίνακα Group Statistics παρουσιάζονται:

- Ο αριθμός των παρατηρήσεων (Ν) σε κάθε κατηγορία της διχοτόμου μεταβλητής.
- Ο μέσος (Mean) της ποσοτικής μεταβλητής σε κάθε κατηγορία της διχοτόμου μεταβλητής.
- Η τυπική απόκλιση (Std. Deviation) της ποσοτικής μεταβλητής σε κάθε κατηγορία της διχοτόμου μεταβλητής.
- Το τυπικό σφάλμα του μέσου (Std. Error Mean) της ποσοτικής μεταβλητής σε κάθε κατηγορία της διχοτόμου μεταβλητής

|                         |         | Group Stati | stics |                |                    |
|-------------------------|---------|-------------|-------|----------------|--------------------|
|                         | Δείκτης | Ν           | Mean  | Std. Deviation | Std. Error<br>Mean |
| Χρόνος ολοκλήρωσης τεστ | 1       | 10          | 19,10 | 5,043          | 1,595              |
|                         | 2       | 8           | 16,50 | 3,665          | 1,296              |

# Τα αποτελέσματα του ελέγχου παρουσιάζονται στον 2° πίνακα: Independent Samples Test

Στον πίνακα αυτό παρουσιάζονται τα αποτελέσματα δύο ελέγχων:

Ελέγχου Levene και ελέγχου ισότητας μέσων τιμών (T-Test).

### Α) Ελεγχος του Levene

Με τον έλεγχο αυτό, εξετάζεται η ισότητα ή όχι των διασπορών στους πληθυσμούς. Μας ενδιαφέρει το αποτέλεσμα του ελέγχου για να δούμε με ποια από τις δύο γραμμές του ελέγχου μέσων τιμών θα συνεχίσουμε.

Οι υποθέσεις του ελέγχου είναι:

H<sub>0</sub>: 
$$\sigma_1^2 = \sigma_2^2$$
  
H<sub>1</sub>:  $\sigma_1^2 \neq \sigma_2^2$ 

Εαν ισχύει η μηδενική υπόθεση (ισότητα διασπορών), τότε στον έλεγχο T-Test, ισχύουν τα αποτελέσματα της 1<sup>ης</sup> γραμμής. Εάν ισχύει η εναλλακτική , τότε στο T-Test ισχύει η δεύτερη γραμμή. Το *p-value* του ελέγχου Levene είναι Sig=0,588>0,05. Επομένως δεχόμαστε την  $H_0$  (ισότητα διασπορών) και άρα στομ έλεγχο t-test κοιτάμε το sig της  $1^{\eta\varsigma}$  γραμμής:

#### Sig=0,24>0,05

Επομένως αποδεχόμαστε την H<sub>0</sub> δηλαδή την ισότητα μέσων τιμών. Άρα ΔΕΝ υπάρχει διαφορά στο μέσο χρόνο ολοκλήρωσης του TUG μεταξύ αυτών που κάνουν φυσικοθεραπείες κι αυτών που δεν κάνουν. Στην ίδια γραμμή βλέπουμε την τιμή της στατιστικής συνάρτησης: *t*=1,22 και το διάστημα εμπιστοσύνης για τη διαφορά των μέσων τιμών στους δυο πληθυσμούς:

[-1.917 , 7,117]

|                        |                                | Levene's Test<br>Varia | t-test for Equality of Means |       |        |                 |            |            |                                              |       |
|------------------------|--------------------------------|------------------------|------------------------------|-------|--------|-----------------|------------|------------|----------------------------------------------|-------|
|                        |                                |                        |                              |       |        |                 | Mean       | Std. Error | 95% Confidence Interval of the<br>Difference |       |
|                        |                                | F                      | Sig.                         | t     | df     | Sig. (2-tailed) | Difference | Difference | Lower                                        | Upper |
| ρόνος ολοκλήρωσης τεστ | Equal variances<br>assumed     | ,306                   | ,588                         | 1,220 | 16     | ,240            | 2,600      | 2,131      | -1,917                                       | 7,11  |
|                        | Equal variances not<br>assumed |                        |                              | 1,265 | 15,897 | ,224            | 2,600      | 2,055      | -1,758                                       | 6,95  |

#### Independent Samples Test

**Άσκηση 2.3:** Να εξεταστεί αν υπάρχει διαφορά στη μέση τιμή Δείκτη Μάζας Σώματος (BMI) μεταξύ ανδρών και γυναικών, χρησιμοποιώντας τα δεδομένα της άσκησης 1.4. Επιπλέον να βρεθεί 95% διάστημα εμπιστοσύνης για τη διαφορά των μέσων.

**Άσκηση 2.4:** Μετρήσαμε την αρτηριακή πίεση σε δυο ανεξάρτητες ομάδες παιδιών, αποτελούμενες από 8 και 10 παιδιά αντίστοιχα. Στην 1<sup>η</sup> ομάδα τα παιδιά έχουν υπερτασικούς γονείς, ενώ οι γονείς των παιδιών της 2<sup>ης</sup> ομάδας δεν παρουσιάζουν υπέρταση. Υπάρχει διαφορά στη μέση τιμή πίεσης παιδιών υπερτασικών και παιδιών μη υπερτασικών γονιών

| ομασ  | A   |     |     |     |     |     |     |    |    |
|-------|-----|-----|-----|-----|-----|-----|-----|----|----|
| 100   | 102 | 96  | 106 | 110 | 120 | 112 | 90  |    |    |
| ΟΜΑΔΑ | В   |     |     |     |     |     |     |    |    |
| 104   | 88  | 100 | 98  | 102 | 92  | 96  | 100 | 96 | 97 |

# 2.2.2 Paired Samples T-Test

**Άσκηση 2.5:** Η αρτηριακή πίεση 10 ασθενών πρίν (Χ) και μετά (Υ) τη χορήγηση φαρμάκου κατά της πίεσης είναι:

| X | 13 | 15 | 18 | 14 | 12 | 13 | 15 | 16 | 18 | 19 |
|---|----|----|----|----|----|----|----|----|----|----|
| Y | 12 | 13 | 15 | 15 | 14 | 13 | 13 | 14 | 14 | 13 |

Να ελεγχθεί σε επίπεδο σημαντικότητας 5%, εαν το συγκεκριμένο φάρμακο είναι αποτελεσματικό κατά της πίεσης.

## Λύση

Εφαρμόζοντας έλεγχο κανονικότητας διαπιστώνουμε ότι και τα δύο δείγματα ακολουθούν κανονική κατανομή. Επομένως θα εφαρμόσουμε έλεγχο ισότητας μέσων τιμών για δείγματα κατά ζεύγη, (Paired Samples T-Test)

- Για την εφαρμογή του ελέγχου, πρέπει να καταχωρούμε τα δείγματα σε δύο διαφορετικές στήλες.
   Επομένως ορίζουμε δυο ποσοτικές μεταβλητές (scale) με name: ΠΙΕΣΗ\_ΠΡΙΝ και ΠΙΕΣΗ\_ΜΕΤΑ και καταχωρούμε τις τιμές στο Data View.
- Η διαδρομή στη συνέχεια είναι:
- Analyze / Compare Means /Paired Samples T-Test

| ΠΙΕΣΗ_ΠΡΙΝ | ΠΙΕΣΗ_ΜΕ | var |
|------------|----------|-----|
| 13         | 12       |     |
| 15         | 13       |     |
| 18         | 15       |     |
| 14         | 15       |     |
| 12         | 14       |     |
| 13         | 13       |     |
| 15         | 13       |     |
| 16         | 14       |     |
| 18         | 14       |     |
| 19         | 13       |     |
|            |          |     |
|            |          |     |

- Στο πλαίσιο διαλόγου Paired Samples T Test,
- Στο Paired Variables, στη στήλη Variable 1 τοποθετούμε την ποσοτική μεταβλητή που αφορά στο πρώτο «δείγμα»(ΠΙΕΣΗ\_ΠΡΙΝ) και στη στήλη Variable 2 τοποθετούμε την ποσοτική μεταβλητή που αφορά στο δεύτερο «δείγμα» (ΠΙΕΣΗ ΜΕΤΑ). Πατάμε *ΟΚ.*

| Paired-Samples T Test |    |                                                                                                  | ×                         |
|-----------------------|----|--------------------------------------------------------------------------------------------------|---------------------------|
| ΝΕΣΗ_ΠΡΙΝ             | OK | Paired Variable1 Variable2       Pair     Variable1     Variable2       1     Image: Cancel Help | Options<br>Bootstrap<br>◆ |
|                       |    |                                                                                                  |                           |

Τα αποτελέσματα του ελέγχου φαίνονται στον 3° πίνακα: Paired Samples Test

Sig=0,049<0,05 οπότε απορρίπτεται η μηδενική υπόθεση κι επομένως συμπεραίνεται πως υπάρχει στατιστικά σημαντική σχέση μεταξύ φαρμακευτικής αγωγής και συστολικής αρτηριακής πίεσης. Δηλαδή το φάρμακο είναι αποτελεσματικό.

Στον ίδιο πίνακα μπορούμε να δουμε τη τιμή την στατιστικής συνάρτησης t=2,279., τους βαθμούς ελευθερίας *df* =9 καθώς και το 95% διάστημα εμπιστοσύνης.

|        |                            |       |                | Paired Differen                              |       |       |       |    |                 |
|--------|----------------------------|-------|----------------|----------------------------------------------|-------|-------|-------|----|-----------------|
|        |                            |       |                | 95% Confidence Interval of the<br>Difference |       |       |       |    |                 |
|        |                            | Mean  | Std. Deviation | Mean                                         | Lower | Upper | t     | df | Sig. (2-tailed) |
| Pair 1 | ΠΙΕΣΗ_ΠΡΙΝ -<br>ΠΙΕΣΗ_ΜΕΤΑ | 1,700 | 2,359          | ,746                                         | ,012  | 3,388 | 2,279 | 9  | ,049            |

#### Paired Samples Test

**Άσκηση 2.6:** Θέλουμε να εξετάσουμε κατά πόσο ένα νέο πρόγραμμα ασκήσεων είναι αποτελεσματικό στην αντιμετώπιση χρόνιου πόνου στη μέση. Για το λόγο αυτό μοιράστηκε σε 10 ασθενείς που υποφέρουν από πόνο στη μέση ερωτηματολόγιο από το οποίο προέκυψε ο βαθμός στη κλίμακα πόνου, (0 έως 10). Το ίδιο ερωτηματολόγιο απαντήθηκε μετά το τέλος των συνεδριών. Τα απότελέσματα φαίνονται στον πίνακα:

| ΠΡΙΝ ΤΟ ΠΡΟΓΡΑΜΜΑ | ΜΕΤΑ ΤΟ ΠΡΟΓΡΑΜΜΑ |
|-------------------|-------------------|
| 9                 | 7                 |
| 10                | 5                 |
| 5                 | 3                 |
| 8                 | 5                 |
| 8                 | 4                 |
| 6                 | 3                 |
| 9                 | 4                 |
| 7                 | 5                 |
| 9                 | 6                 |
| 9                 | 4                 |

#### 2.2.4 One Way ANOVA

**Άσκηση 2.7:** Μια πολυεθνική εταιρεία για να προσλάβει τους υπαλλήλους της χρησιμοποιεί ψυχομετρικό τεστ. Στον παρακάτω πίνακα βλέπετε την επίδοση στο ιδιο τεστ, των υποψηφίων από 3 διαφορετικές χώρες: Ελβετία, Ελλάδα, Γερμανία. Υπάρχει διαφορά στην επίδοση των υποψηφίων μεταξύ των 3 χωρών;

| ΕΛΒΕΤΙΑ | ελλάδα | ΓΕΡΜΑΝΙΑ |
|---------|--------|----------|
| 82      | 83     | 38       |
| 83      | 78     | 59       |
| 97      | 68     | 55       |
| 93      | 61     | 66       |
| 55      | 77     | 45       |
| 67      | 54     | 52       |
| 53      | 69     | 52       |
|         | 51     | 61       |
|         | 63     |          |

## Λύση:

Θέλουμε να κάνουμε τον έλεγχο:

 $H_0$ : Η μέσες τιμές επίδοσης είναι ίσες και στις 3 χώρες  $H_1$ : Η μέσες τιμές επίδοσης **δεν** είναι ίσες και στις 3 χώρες **ή** 

 $\mathbf{H}_{0}: \Delta$ εν υπάρχει σχέση μεταξύ επίδοσης και χώρας

 $\mathbf{H}_1: \mathbf{Y}$ πάρχει σχέση μεταξύ επίδοσης και χώρας

Τα τρία δείγματα ακολουθούν κανονική κατανομή (μετά από έλεγχο κανονικότητας) Επομένως θα γίνει Ανάλυση διασποράς μιας κατεύθυνσης (**One Way ANOVA**)

Για την εφαρμογή του ελέγχου πρέπει να καταχωρηθούν οι τιμές και των τριών δειγμάτων στην ίδια στήλη. Επομένως δημιουργούμε μια ποσοτική μεταβλητή (scale) στην οποία δίνουμε όνομα «επίδοση» και μια δεύτερη ποιοτική μεταβλητή (nominal) την οποία ονομάζουμε "index". Η μεταβλητή index παίρνει τιμές 1, 2 και 3. Προαιρετικά μπορούμε να βάλουμε ετικέτες στις τιμές με τη ρύθμιση values. Βάζουμε τις παρακατω ετικέτες:

1-Ελβετία

2-Ελλάδα

3-Γερμανία

|   | επιδοση | index    | var |
|---|---------|----------|-----|
|   | 82      | Ελβετία  |     |
|   | 83      | Ελβετία  |     |
|   | 97      | Ελβετία  |     |
|   | 93      | Ελβετία  |     |
|   | 55      | Ελβετία  |     |
|   | 67      | Ελβετία  |     |
|   | 53      | Ελβετία  |     |
|   | 83      | Ελλάδα   |     |
|   | 78      | Ελλάδα   |     |
|   | 68      | Ελλάδα   |     |
|   | 61      | Ελλάδα   |     |
| Γ | 77      | Ελλάδα   |     |
|   | 54      | Ελλάδα   |     |
|   | 69      | Ελλάδα   |     |
|   | 51      | Ελλάδα   |     |
|   | 63      | Ελλάδα   |     |
|   | 38      | Γερμανία |     |
|   | 59      | Γερμανία |     |
|   | 55      | Γερμανία |     |
|   | 66      | Γερμανία |     |
| 1 | 45      | Econovia |     |

#### Η διαδρομή για τον έλεγχο είναι:

Analyze / Compare Means /One-Way ANOVA

| 1.55. | otatistics Da   |                              |                |              |                       |                  |            |               |              |     |
|-------|-----------------|------------------------------|----------------|--------------|-----------------------|------------------|------------|---------------|--------------|-----|
| rm    | <u>A</u> nalyze | Direct <u>M</u> arketing     | <u>G</u> raphs | <u>U</u> til | lities                | Add- <u>o</u> ns | s <u>W</u> | <u>/indow</u> | <u>H</u> elp |     |
| 2     | Re <u>p</u> or  | rts                          |                | ۲            | K.                    |                  |            | 5             |              |     |
|       | D <u>e</u> scr  | riptive Statistics           |                | •            |                       |                  |            |               |              | 1.  |
|       | Custo           | om Ta <u>b</u> les           |                | ۶.           |                       |                  |            |               |              |     |
|       | Co <u>m</u> p   | oare Means                   |                | ۴.,          | M                     | eans             |            |               |              | vai |
| πία   | <u>G</u> ener   | ral Linear Model             |                | •            | <b>1</b> 0            | ne- <u>S</u> amp | le T Te    | st            |              |     |
| πία   | Gener           | rali <u>z</u> ed Linear Mode | ls             | •            | 🚼 In                  | depende          | nt-Sam     | nples T       | Test         |     |
| τία   | Mi <u>x</u> ed  | Models                       |                | •            | Paired-Samples T Test |                  |            |               |              |     |
| τία   | <u>C</u> orre   | late                         |                | ۶.           |                       |                  |            |               |              |     |
| τια   | <u>R</u> egre   | ession                       |                | ۶.           |                       | ne-way A         | NOVA.      |               |              |     |
| πα    | L <u>o</u> glin | near                         |                | •            |                       |                  |            |               |              |     |
| πα    | Neura           | al Net <u>w</u> orks         |                | •            |                       |                  |            |               |              |     |
| 100   | Class           | si <u>f</u> y                |                | •            |                       | _                |            |               |              |     |
| 100   | <u>D</u> imer   | nsion Reduction              |                | •            | <u> </u>              | _                |            |               |              |     |
| τοα   | Sc <u>a</u> le  |                              |                | •            |                       |                  |            |               |              |     |
| δα    | <u>N</u> onpa   | arametric Tests              |                | •            | <u> </u>              |                  |            |               |              |     |
| ίδα   | Forec           | asting                       |                | •            |                       |                  |            |               |              |     |
| ίδα   | <u>S</u> urviv  | al                           |                | •            |                       |                  |            |               |              |     |
| ίδα   | M <u>u</u> ltip | le Response                  |                | •            |                       |                  |            |               |              |     |
| ίδα   | ジ Missin        | ng Value Anal <u>v</u> sis   |                |              |                       |                  |            |               |              |     |
| ινία  | Mul <u>t</u> ip | le Imputation                |                | •            |                       |                  |            |               |              |     |
| ινία  | Complex Samples |                              |                | •            |                       |                  |            |               |              |     |

# Στο **Dependent List** τοποθετήστε την ποσοτική μεταβλητή (επίδοση) και στο **Factor** τοποθετήστε την ονομαστική μεταβλητή index, και πατάμε **OK.**

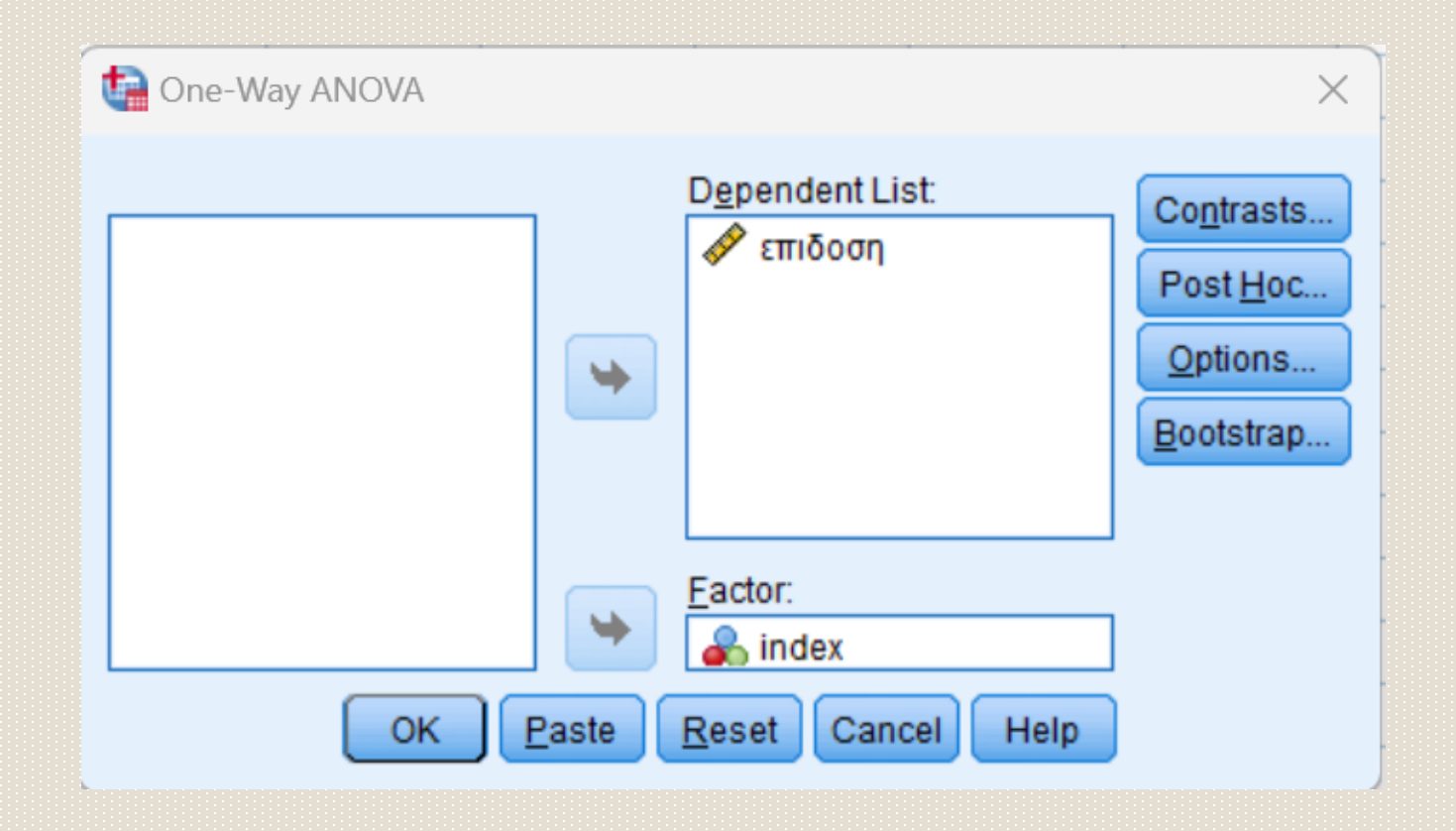

Στο output λαμβάνουμε το αποτέλεσμα του ελέγχου στο πίνακα ANOVA., όπου βλέπουμε την τιμή του *p-value*:

Sig=0,00<0,05

από το οποίο διαπιστώνουμε ότι η μηδενική υπόθεση απορρίπτεται (p-value < 0,05), συνεπώς υπάρχει τουλάχιστον ένας μέσος που διαφέρει σημαντικά από τους υπόλοιπους.

| ANOVA          |                   |    |             |       |      |  |  |
|----------------|-------------------|----|-------------|-------|------|--|--|
| επιδοση        |                   |    |             |       |      |  |  |
|                | Sum of<br>Squares | df | Mean Square | F     | Sig. |  |  |
| Between Groups | 1901,516          | 2  | 950,758     | 5,896 | ,009 |  |  |
| Within Groups  | 3386,317          | 21 | 161,253     |       |      |  |  |
| Total          | 5287,833          | 23 |             |       |      |  |  |

Ωστόσο, δεν μας δίνει την πληροφορία ποιος μέσος διαφέρει από τους υπόλοιπους. Για να προσδιοριστούν οι μέσοι που διαφέρουν μεταξύ τους, θα πρέπει να γίνουν πολλαπλές συγκρίσεις μεταξύ των ομάδων (ανά δύο). Αφού επαναλάβουμε τη διαδικασία:

#### Analyze / Compare Means /One-Way ANOVA

Επιλέγουμε **Post Hoc**, οπότε προκύπτει το πλαίσιο διαλόγου One-Way ANOVA: **Post Hoc Multiple Comparisons**:

| 🔁 One-Way ANOVA: Post Hoc Multiple Comparisons |                                            |                                             |  |  |  |
|------------------------------------------------|--------------------------------------------|---------------------------------------------|--|--|--|
| ⊢Equal Variances A                             | ssumed                                     |                                             |  |  |  |
| LSD                                            | 🔲 <u>S</u> -N-K 📃 <u>W</u> aller-Dur       | ncan                                        |  |  |  |
| Bonferroni                                     | Type I/Type                                | Il Error Ratio: 100                         |  |  |  |
| 🔲 S <u>i</u> dak                               | 🔲 Tu <u>k</u> ey's-b 📄 Dunn <u>e</u> tt    |                                             |  |  |  |
| Scheffe                                        | Duncan Control Cat                         | egory: Last 🔻                               |  |  |  |
| 🔲 <u>R</u> -E-G-W F                            | E Hochberg's GT2                           |                                             |  |  |  |
| 📃 R-E-G-W <u>Q</u>                             | <u>Gabriel</u> <u>Q</u> -sided             | d ⊚ < C <u>o</u> ntrol ⊚ > Co <u>n</u> trol |  |  |  |
| -Equal Variances N                             | lot Assumed                                |                                             |  |  |  |
| 📃 Ta <u>m</u> hane's T2                        | 📃 Dunnett's T <u>3</u> 📃 G <u>a</u> mes-Ho | well 📗 D <u>u</u> nnett's C                 |  |  |  |
| Significance level: 0,05                       |                                            |                                             |  |  |  |
|                                                | Continue Cancel H                          | lelp                                        |  |  |  |

Παπαγεωργίου

Στο πλαίσιο διαλόγου One-Way ANOVA: Post Hoc Multiple Comparisons, στο Equal Variance Assumed επιλέγουμε Bonferroni (για <10 συγκρίσεις) ή Tukey ή Scheffe (για ≥συγκρίσεις). Επιλέγουμε στη συγκεκριμένη περίπτωση **Bonferroni,** στη συνέχεια *Continue* και τέλος *OK.* 

Στη στήλη (Ι) παρουσιάζεται η μια κατηγορία της ανεξάρτητης μεταβλητής που συμπεριλαμβάνεται στον επιμέρους έλεγχο της υπόθεσης. Στη στήλη (J) παρουσιάζεται η δεύτερη κατηγορία της ανεξάρτητης μεταβλητής που συμπεριλαμβάνεται στον επιμέρους έλεγχο της υπόθεσης. Στη στήλη Mean Difference (I-J) παρουσιάζεται η διαφορά των μέσων τιμών της ποσοτικής μεταβλητής στις 2 κατηγορίες της ανεξάρτητης μεταβλητής που συμπεριλήφθηκαν στον επιμέρους έλεγχο της υπόθεσης.

Dependent Variable: επιδοση

Bonferroni

|           |           | Mean<br>Difference (I- |            |      | 95% Confide | ence Interval |
|-----------|-----------|------------------------|------------|------|-------------|---------------|
| (I) index | (J) index | J)                     | Std. Error | Sig. | Lower Bound | Upper Bound   |
| Ελβετία   | Ελλάδα    | 8,603                  | 6,399      | ,580 | -8,04       | 25,25         |
|           | Γερμανία  | 22,214                 | 6,572      | ,008 | 5,12        | 39,31         |
| Ελλάδα    | Ελβετία   | -8,603                 | 6,399      | ,580 | -25,25      | 8,04          |
|           | Γερμανία  | 13,611                 | 6,170      | ,116 | -2,44       | 29,66         |
| Γερμανία  | Ελβετία   | -22,214                | 6,572      | ,008 | -39,31      | -5,12         |
|           | Ελλάδα    | -13,611                | 6,170      | ,116 | -29,66      | 2,44          |

Multiple Comparisons

\*. The mean difference is significant at the 0.05 level.

Στη στήλη Std. Error παρουσιάζεται το τυπικό σφάλμα της διαφοράς των μέσων τιμών της ποσοτικής μεταβλητής στις 2 κατηγορίες της ανεξάρτητης μεταβλητής που συμπεριλήφθηκαν στον επιμέρους έλεγχο της υπόθεσης.

Στη στήλη Sig. παρουσιάζεται η τιμή *p-value* του επιμέρους ελέγχου της υπόθεσης και στις δυο τελευταίες στήλες έχουμε το διάστημα εμπιστοσύνης της διαφοράς των μέσων τιμών της ποσοτικής μεταβλητής στις 2 κατηγορίες.

Με βάση τα αποτελέσματα μας:

- Δεν υπάρχει διαφορά στην μέση επιδοση μεταξύ Ελλάδας Ελβετίας (Sig=0,58)
- Δεν υπάρχει διαφορά στην μέση επιδοση μεταξύ Ελλάδας Γερμανίας (Sig=0,116)
- Διαφέρει στατιστικά σημαντικά η μέση επίδοση στην Ελβετία σε σχέση με τη Γερμανία (Sig=0,008) με τη επίδοση στην Ελβετία να είναι μεγαλύτερη. (Η διαφορά των μέσων είναι 22,14)

# 2.3 Μη Παραμετρικοί Έλεγχοι

#### 2.3.1 Έλεγχος Mann-Whitney

Άσκηση 2.8: Στο διπλανό πίνακα φαίνεται η κατανάλωση ενέργειας μέσα σε 24 ώρες μιας ομάδας γυναικών φυσιολογικού βάρους και μιας ομάδας παχύσαρκων γυναικών, Υπάρχει διαφορά στη κατανάλωση μεταξύ των δύο ομάδων;

#### Λύση

- Θέλουμε να ελέγξουμε τις υποθέσεις:
- ${\rm H}_0$ Η μέση τιμή κατανάλωσης ενέργειας δεν διαφέρει με ταξύ λεπτών κ παχύσαρκων
- Η<sub>1</sub> Η μέση τιμή κατανάλωσης ενέργειας διαφέρει μεταξύ λεπτών και παχύσαρκων

#### ή

- H0 Η κατανάλωση ενέργειας δεν σχετίζεται με τη παχυσαρκία
- Η1 Η κατανάλωση ενέργειας σχετιζεται με παχυσαριώτα Λάλου Ευσταθία

| Λεπτές $(n=13)$ | Παχύσαρκες $(n=9)$ |
|-----------------|--------------------|
| 6.13            | 8.79               |
| 7.05            | 9.19               |
| 7.48            | 9.21               |
| 7.48            | 9.68               |
| 7.53            | 9.69               |
| 7.58            | 9.97               |
| 7.90            | 11.51              |
| 8.08            | 11.85              |
| 8.09            | 12.79              |
| 8.11            |                    |
| 8.40            |                    |
| 10.15           |                    |
| 10.88           |                    |

Μετά από έλεγχο κανονικότητας συμπεράναμε ότι τα δείγματα δεν ακολουθούν κανονική κατανομή. Επομένως θα εφαρμόσουμε μη παραμετρικό έλεγχο. Τα δείγματα έχουν διαφορετικό μέγεθος, που σημαίνει ότι είναι σίγουρα 'ανεξάρτητα'. Επομένως ο κατάλληλος έλεγχος είναι Mann – Whitney.

Για να εφαρμοστεί ο έλεγχος αυτός πρέπει οι τιμές και των δύο δειγμάτων να μπουν στην ίδια στήλη. Επομένως δημιουργούμε μια ποσοτική μεταβλητή (scale) στην οποία δίνουμε όνομα Energy και μια δεύτερη ποιοτική μεταβλητή (nominal) την οποία ονομάζουμε INDEX. Η μεταβλητή INDEX παίρνει τιμές 1 και 2, Βάζουμε 1 όταν η αντίστοιχη τιμή της 1<sup>ης</sup> στήλης ανήκει στο 1° δείγμα και 2 όταν ανήκει στο 2°

Προαιρετικά μπορούμε να βάλουμε ετικέτες με τη ρύθμιση values στις τιμές: 1: Λεπτή 2: Παχύσαρκη

| <b>2 </b> |        |           | 2 2 |
|-----------|--------|-----------|-----|
|           |        |           |     |
|           | Energy | INDEX     | vai |
| 1         | 6,13   | Λεπτή     |     |
| 2         | 7,05   | Λεπτή     |     |
| 3         | 7,48   | Λεπτή     |     |
| 4         | 7,48   | Λεπτή     |     |
| 5         | 7,53   | Λεπτή     |     |
| 6         | 7,58   | Λεπτή     |     |
| 7         | 7,90   | Λεπτή     |     |
| 8         | 8,08   | Λεπτή     |     |
| 9         | 8,09   | Λεπτή     |     |
| 10        | 8,11   | Λεπτή     |     |
| 11        | 8,40   | Λεπτή     |     |
| 12        | 10,15  | Λεπτή     |     |
| 13        | 10,88  | Λεπτή     |     |
| 14        | 8,79   | Παχύσαρκη |     |
| 15        | 9,19   | Παχύσαρκη |     |
| 16        | 9,21   | Παχύσαρκη |     |
| 17        | 9,68   | Παχύσαρκη |     |
| 18        | 9,69   | Παχύσαρκη |     |
| 19        | 9,97   | Παχύσαρκη |     |
| 20        | 11,51  | Παχύσαρκη |     |
| 21        | 11 85  | Παγώσαοκο |     |

#### Η διαδρομή είναι:

Analyze / Nonparametric Tests / Legacy Dialogs / 2 Independent Samples

| n       | <u>A</u> nalyze | Direct <u>M</u> arketing | <u>G</u> raphs | Utilities | Add- <u>o</u> ns <u>M</u> | <u>/indow H</u> el | p                   |             |     |
|---------|-----------------|--------------------------|----------------|-----------|---------------------------|--------------------|---------------------|-------------|-----|
| 5       | Repor           | ts                       | ,              |           |                           | 47                 |                     |             | ABC |
|         | D <u>e</u> scr  | iptive Statistics        | •              |           |                           | ~ <del>©</del> Ш   | 1.4                 |             |     |
|         | Custo           | m Ta <u>b</u> les        | •              | ·         |                           |                    |                     |             |     |
|         | Comp            | are Means                | •              | var       | var                       | var                | var                 | var         | var |
| rή      | Gener           | ral Linear Model         | •              | •         |                           |                    |                     |             |     |
| ſή      | Gene            | alized Linear Models     | •              |           |                           |                    |                     |             |     |
| ſή      | Mixed           | Models                   | •              | ·         |                           |                    |                     |             |     |
| rή      | <u>C</u> orre   | late                     | •              | -         |                           |                    |                     |             |     |
| ſή      | Regre           | ssion                    | •              |           |                           |                    |                     |             |     |
| rή      | Loglin          | ear                      | •              | •         |                           |                    |                     |             |     |
| rή      | Neura           | I Networks               | •              | •         |                           |                    |                     |             |     |
| rή      | Class           | i <u>f</u> y             | •              |           |                           |                    |                     |             |     |
| rή      | Dime            | nsion Reduction          | •              | •         |                           |                    |                     |             |     |
| η       | Sc <u>a</u> le  |                          | •              | •         |                           |                    |                     |             |     |
| m       | Nonp            | arametric Tests          | •              | A Re      | lated Samples             |                    |                     |             |     |
| μ<br>τά | Forec           | asting                   | •              |           | lenendent San             | nles               |                     |             |     |
|         | Surviv          | al                       | •              |           | a Comple                  | 10100              |                     | -           |     |
| m       | Multip          | le Response              | •              |           | e Sample                  |                    |                     |             |     |
| m       | 🚮 Missin        | g Value Analysis         |                | Le        | gacy Dialogs              | r.                 | 🛛 🎦 <u>C</u> hi-squ | lare        |     |
| in a    | Multip          | le Imputation            | •              |           |                           |                    | 0/1 <u>B</u> inomi  | al          |     |
| in a    | Comp            | lex Samples              | •              | •         |                           |                    | 1000 <u>R</u> uns   |             |     |
| ŋ       | Simul:          | ation                    |                |           |                           |                    | A 1-Samp            | ole K-S     |     |
| ιη      | Qualit          | v Control                |                |           |                           |                    | 2 Indep             | endent Samp | les |
| 'n      |                 | Curve                    |                |           |                           |                    | K Indep             | endent Samp | les |
|         | Snotic          | and Temporal Mode        |                | _         |                           | ***                | 2 Relat             | ed Samples  |     |
|         | Spalla          |                          | anny           |           |                           |                    |                     |             |     |

37

Στο Test Variable List τοποθετήστε την ποσοτική μεταβλητή (Energy) και στο Grouping Variable τοποθετήστε τη διχοτόμο μεταβλητή (INDEX)

Επιλέγουμε *Define Groups*, οπότε προκύπτει το πλαίσιο διαλόγου Define Groups. Βάζουμε τις τιμές 1 και 2 στα κελιά, πατάμε Continue και τέλος OK.

 $\times$ 

38

Help

Cancel

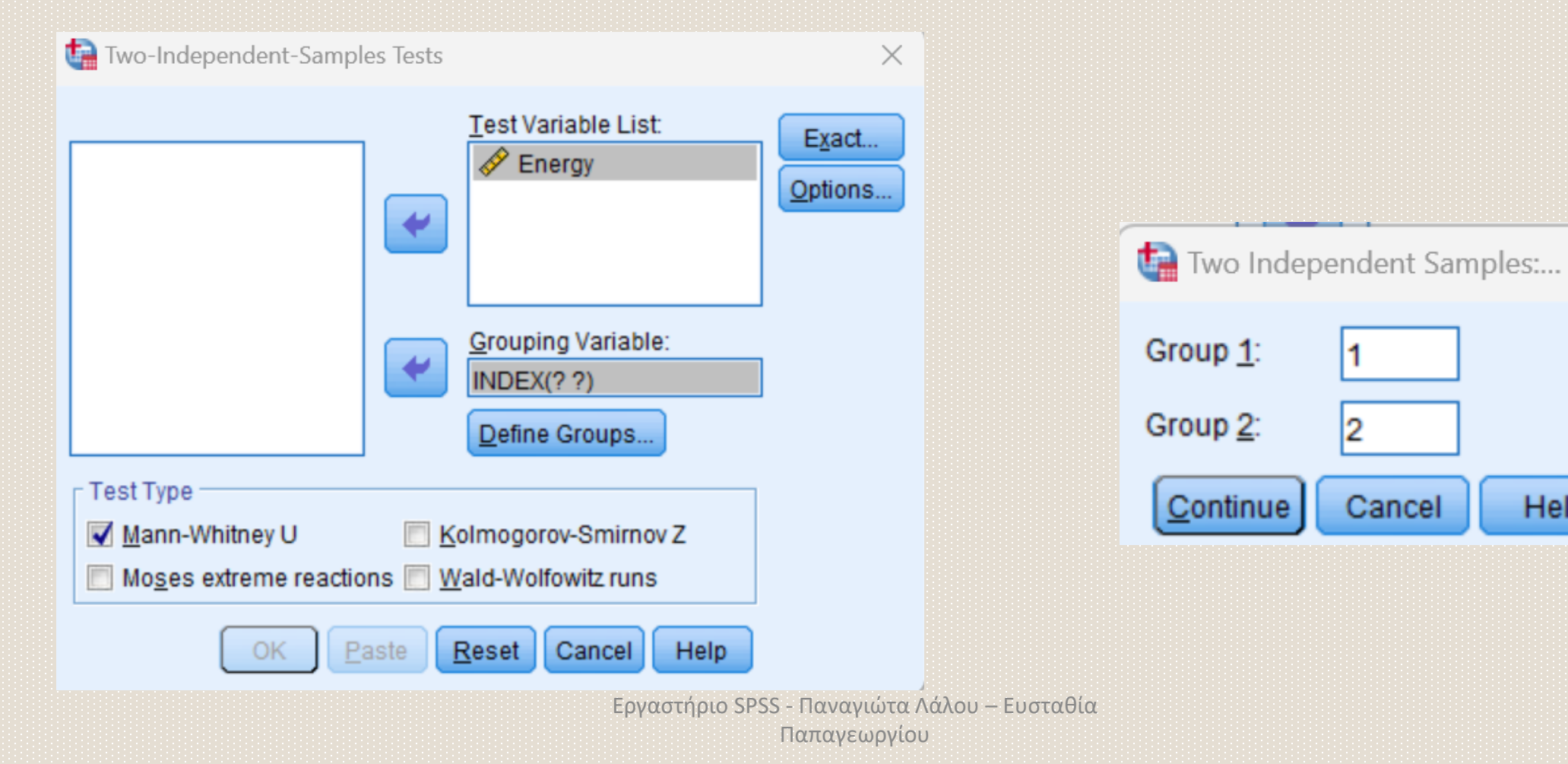

Τα αποτελέσματα του ελέγχου φαίνονται στον πίνακα Test Statistics

Στη γραμμή Ζ αναγράφεται η τιμή της στατιστικής συνάρτησης του ελέγχου Mann-Whitney.

Στη γραμμή Exact. Sig. [2\*(1-tailed Sig.)] αναγράφεται η ακριβής τιμή του p-value αυτού (0,001) για το οποίο, όπως αναγράφεται στην υποσημείωση του πίνακα, δεν έχει γίνει διόρθωση για τις ισοπαλίες (ties).

Στη γραμμή Asymp. Sig. (2-tailed Sig.) αναγράφεται η ασυμπτωτική στατιστική σημαντικότητα του αμφίπλευρου ελέγχου (0,002), η οποία είναι πολύ κοντά στην (προηγούμενη) ακριβή τιμή της σημαντικότητας.

Παρατηρούμε ότι p-value = 0,001 < 0,05 οπότε

απορρίπτουμε τη μηδενική υπόθεση

(της ισότητας των πληθυσμιακών μέσων)

και συμπεραίνουμε ότι διαφέρει η κατανάλωση ενέργειας

Μεταξύ λεπτών και παχύσαρκων γυναικών

Test Statistics<sup>a</sup>

|                                   | Energy            |
|-----------------------------------|-------------------|
| Mann-Whitney U                    | 12,000            |
| Wilcoxon W                        | 103,000           |
| Z                                 | -3,106            |
| Asymp. Sig. (2-tailed)            | ,002              |
| Exact Sig. [2*(1-tailed<br>Sig.)] | ,001 <sup>6</sup> |

a. Grouping Variable: INDEX

b Not corrected for ties

#### 2.3.2 Έλεγχος Wilcoxon

**Άσκηση 2.9**: Σε 10 ασθενείς με κινητικά προβλήματα λόγω εγκεφαλικού επεισοδίου, εφαρμόστηκε ένα νέο πρόγραμμα φυσικοθεραπειών. Μετρήθηκε ο χρόνος (σε δευτερόλεπτα)που χρειάστηκε ο κάθε ασθενής να μεταφέρει ένα αντικείμενο από μία θέση σε μία άλλη. Εφαρμόστηκε το νέο πρόγραμμα και μετά την ολοκλήρωση του ξαναέγινε η ίδια μέτρηση. Στον πίνακα που ακολουθεί βλέπετε το χρόνο του κάθε ασθενή πριν και μετά τις φυσικοθεραπείες. Είναι αποτελεσματικό το πρόγραμμα;

| Χρόνος πριν                          | Χρόνος μετά                     |
|--------------------------------------|---------------------------------|
| 10                                   | 5,2                             |
| 15                                   | 8                               |
| 8,2                                  | 4                               |
| 7,6                                  | 4,7                             |
| 6,5                                  | 5,3                             |
| 8,4                                  | 5,4                             |
| 6,9                                  | 4,2                             |
| 6,7                                  | 6                               |
| 7,4                                  | 3,8                             |
| Εργαστήριο SPSS - Πανα<br>5,8 Παπαγε | ιώτα Λάλου – Ευσταθία<br>ωργίου |

- Εφαρμόζοντας έλεγχο κανονικότητας διαπιστώνουμε ότι και τα δύο δείγματα δεν ακολουθούν κανονική κατανομή. Επιπλέον δείγματα είναι εξαρτημένα, αφού αφορούν μετρήσεις από τον ίδιο ασθενή. Επομένως θα εφαρμόσουμε έλεγχο Wilcoxon
- Για την εφαρμογή του ελέγχου, πρέπει να καταχωρούμε τα δείγματα σε δύο διαφορετικές στήλες.
   Επομένως ορίζουμε δυο ποσοτικές μεταβλητές (scale) με name: before και after και καταχωρούμε τις τιμές στο Data View.

| <u>E</u> dit | <u>V</u> iew | <u>D</u> ata | <u>T</u> ransform | <u>A</u> nalyz |
|--------------|--------------|--------------|-------------------|----------------|
|              |              | Ĩ.           |                   | 1              |
|              |              |              |                   |                |
|              | befo         | re           | after             | var            |
|              |              | 10,0         | 5,2               |                |
|              |              | 15,0         | 8,0               |                |
|              |              | 8,2          | 4,0               |                |
|              |              | 7,6          | 4,7               |                |
|              |              | 6,5          | 5,3               |                |
|              |              | 8,4          | 5,4               |                |
|              |              | 6,9          | 4,2               |                |
|              |              | 6,7          | 6,0               |                |
|              |              | 7,4          | 3,8               |                |
|              |              | 5,8          | 6,0               |                |
|              |              |              |                   |                |
|              |              |              |                   |                |
| 1            |              |              |                   |                |

#### Η διαδρομή στη συνέχεια είναι:

#### Analyze / Nonparametric Tests / Legacy Dialogs / 2 Related Samples

| ata Editor                    |                             |                |               |       |               |                     |                    |              |      |
|-------------------------------|-----------------------------|----------------|---------------|-------|---------------|---------------------|--------------------|--------------|------|
| <u>A</u> nalyze               | Direct <u>M</u> arketing    | <u>G</u> raphs | <u>U</u> tili | ties  | Extensions    | <u>W</u> indow      | <u>H</u> elp       |              |      |
| Re <u>p</u> or                | ts                          |                |               |       |               | 🗠 🗰                 | <b>A</b> (         |              | ABC  |
| Descri                        | ptive Statistics            |                |               | THÝ I |               | =⊖ ⊞                | <u>1</u> 4         |              |      |
| Ta <u>b</u> les               | 5                           |                |               |       |               |                     |                    |              |      |
| Co <u>m</u> p                 | are Means                   |                |               | ar -  | var           | var                 | var                | var          | var  |
| Gener                         | al Linear Model             |                |               |       |               |                     |                    |              |      |
| Gener                         | ali <u>z</u> ed Linear Mode | Is             | •             |       |               |                     |                    |              |      |
| Mixed                         | Models                      |                | •             |       |               |                     |                    |              |      |
| <u>C</u> orrel                | ate                         |                |               |       |               |                     |                    |              |      |
| Regre                         | ssion                       |                |               |       |               |                     |                    |              |      |
| Loglin                        | ear                         |                |               |       |               |                     |                    |              |      |
| Classi                        | ſy                          |                |               |       |               |                     |                    |              |      |
| Dimer                         | sion Reduction              |                |               |       |               |                     |                    |              |      |
| Sc <u>a</u> le                |                             |                | •             |       |               |                     |                    |              |      |
| Nonpa                         | rametric Tests              |                |               | 💧 On  | e Sample      |                     | <b>—</b> —         |              |      |
| Foreca                        | asting                      |                |               | A Ind | lependent Sar | noles               |                    |              |      |
| <u>S</u> urviv:               | al                          |                |               | A Re  | lated Samples |                     |                    |              |      |
| Multipl                       | e Response                  |                |               | 1.0   | nacy Dialoge  | ·                   | Mil and an         |              |      |
| 🗒 S <u>i</u> mula             | ition                       |                | ļ             | Ē     | gaoy braibge  |                     | <u>Ka</u> chi-so   | juare        | -    |
| <u>Q</u> uality               | Control                     |                |               |       |               |                     | <u>Binom</u>       | ial          | -    |
| ROCO                          | urve                        |                |               |       |               |                     | IIII <u>R</u> uns. |              | _    |
| Spatial and Temporal Modeling |                             | •              |               |       |               | 🛕 <u>1</u> -Sam     | ple K-S            |              |      |
|                               |                             |                |               |       |               | 10 <u>2</u> 10 mile | pendent Sam        | ples         |      |
|                               |                             |                |               |       |               |                     | 🔣 <u>K</u> inde    | pendent Sam  | ples |
|                               |                             |                |               |       |               |                     | 📉 2 Re <u>l</u> a  | ted Samples. |      |
|                               |                             |                |               |       | 11027         | ιανεωρνιο           |                    |              |      |

- Στο πλαίσιο διαλόγου Paired Samples T Test,
- Στο Test Pairs, στη στήλη Variable 1 τοποθετούμε την ποσοτική μεταβλητή που αφορά στο πρώτο «δείγμα» (before) και στη στήλη Variable 2 τοποθετούμε την ποσοτική μεταβλητή που αφορά στο δεύτερο «δείγμα» (after). Πατάμε OK.

| Two-Related-Samples Tes | ts |                                                                                    |                                                                                                    |                                            |                                             | ×                         |
|-------------------------|----|------------------------------------------------------------------------------------|----------------------------------------------------------------------------------------------------|--------------------------------------------|---------------------------------------------|---------------------------|
| before<br>after         | ск | Test Pair<br>1<br>2<br>Test Ty<br><u>Wild</u><br><u>Sigr</u><br><u>McN</u><br>Mary | rs:<br>Variable1<br>(before)<br>(pe<br>coxon<br>n<br>Nemar<br>ginal <u>H</u> omoger<br><u>R</u> eset Car | Variable2<br>(after)<br>neity<br>ncel Help | <ul> <li>★</li> <li>↓</li> <li>↓</li> </ul> | E <u>x</u> act<br>Options |
|                         |    |                                                                                    |                                                                                                    |                                            |                                             |                           |

Το αποτέλεσμα του ελέγχου φαίνεται στον πίνακα Test Statistics, στον οποίο βλέπουμε τη τιμή της στατιστικής συνάρτησης Z=-2,7 και την τιμή του *p-value:* Sig=0,007<0,05

Επομένως, απορρίπτουμε τη Μηδενική υπόθεση κι επομένως η μέση τιμή χρόνου διαφέρει πριν και μετά τις φυσικοθεραπείες. Δηλαδή το πρόγραμμα φυσικοθεραπειών είναι αποτελεσματικό

|                        | after - before      |
|------------------------|---------------------|
| Z                      | -2,701 <sup>6</sup> |
| Asymp. Sig. (2-tailed) | ,007                |

Test Statistics<sup>a</sup>

a. Wilcoxon Signed Ranks Test

b. Based on positive ranks.

# 2.4 Έλεγχος X<sup>2</sup> - Έλεγχος Ανεξαρτησίας δυο κατηγορικών μεταβλητών

Ο έλεγχος ανεξαρτησίας X<sup>2</sup> εφαρμόζεται για να εξετάσουμε τη συνάφεια μεταξύ δύο ποιοτικών μεταβλητών, αν δηλαδή οι δύο μεταβλητές ενός πίνακα διασταύρωσης είναι ανεξάρτητες μεταξύ τους (αν οι μεταβολές στις τιμές της μιας δεν προκαλούν μεταβολές στις τιμές της άλλης).

Οι υποθέσεις που ελέγχουμε είναι οι εξής:

- Η<sub>0</sub>: Δεν υπάρχει σχέση ανάμεσα στις δύο μεταβλητές και ως εκ τούτου είναι ανεξάρτητες
- $H_1$ : Υπάρχει σχέση ανάμεσα στις δύο μεταβλητές και άρα ΔΕΝ είναι ανεξάρτητες

Η πραγματοποίηση του ελέγχου στο SPSS, γίνεται με ταυτόχρονη κατασκευή του πίνακα διασταύρωσης (Crosstab).

Analyze / Descriptive Statistics / Crosstabs / Statistics / Chi-square

**Άσκηση 2.10:** Ο παρακάτω πίνακας παρουσιάζει την κατανομή 80 καρκινοπαθών (με καρκίνο του μαστού) και 160 "υγειών" κατά οικογενειακή κατάσταση. Σχετίζεται ο καρκίνος του μαστού με την οικογενειακή κατάσταση;

|              | Οικογενειακή κατάσταση |             |      |  |  |  |  |
|--------------|------------------------|-------------|------|--|--|--|--|
| Καρκίνος του | Ανύπαντρες             | Παντρεμένες | Άλλα |  |  |  |  |
| μαστού       |                        |             |      |  |  |  |  |
| Ναι          | 30                     | 44          | 6    |  |  |  |  |
| Όχι          | 30                     | 106         | 24   |  |  |  |  |

### Λύση

Θέλουμε να εξετάσουμε αν σχετίζονυαι δυο ποιοτικές μεταβλητές επομένως θα εφαρμόσουμε έλεγχο X<sup>2</sup>. Οι υποθέσεις:

- $H_0$ : Ο καρκίνος μαστού και η οικογ. Κατάσταση δεν σχετίζονται
- $H_1$ : Ο καρκίνος μαστού και η οικογ. Κατάσταση σχετίζονται

Στο Variable View δημιουργούμε 2 ordinal μεταβλητές με ονόματα *Status* και *Cancer*.και μία ποσοτική με το όνομα *Women* η οποία περιέχει τη συχνότητα του κάθε κελιού. Με το values δίνουμε ετικέτες στις τιμές των ποιοτικών : Στο Status:

1-Ανύπαντρη, 2-Παντρεμένη 3-Άλλο

ενώ στο Canser:

1- Ναι, 2-Όχι

Στη συνέχεια στο Data View καταχωρούμε τις τιμές. Κάθε οριζόντια γραμμή αναφέρεται σε ένα κελί του πίνακα. Π.χ η πρώτη γραμμή αναφέρεται στο κελί της 1<sup>ης</sup> γραμμής και 1<sup>ης</sup> στήλης του πίνακα. Οπότε καταχωρούμε τις τιμές :

Status: 1, Canser 1, Women: 30

Συνεχίζουμε για όλα τα κελιά του πίνακα,

οπότε στυο Data View συμπληρώνονται 6 γραμμές

(αφου ο πίνακας έχει 6 κελιά).

| Status     | Canser | Women |  |  |  |  |  |
|------------|--------|-------|--|--|--|--|--|
| Ανύπαντρη  | Yes    | 30    |  |  |  |  |  |
| Παντρεμένη | Yes    | 44    |  |  |  |  |  |
| Άλλο       | Yes    | 6     |  |  |  |  |  |
| Ανύπαντρη  | No     | 30    |  |  |  |  |  |
| Παντρεμένη | No     | 106   |  |  |  |  |  |
| Άλλο       | No     | 24    |  |  |  |  |  |
|            |        |       |  |  |  |  |  |

#### Στη συνέχεια επιλέγουμε: Data / Weight Cases

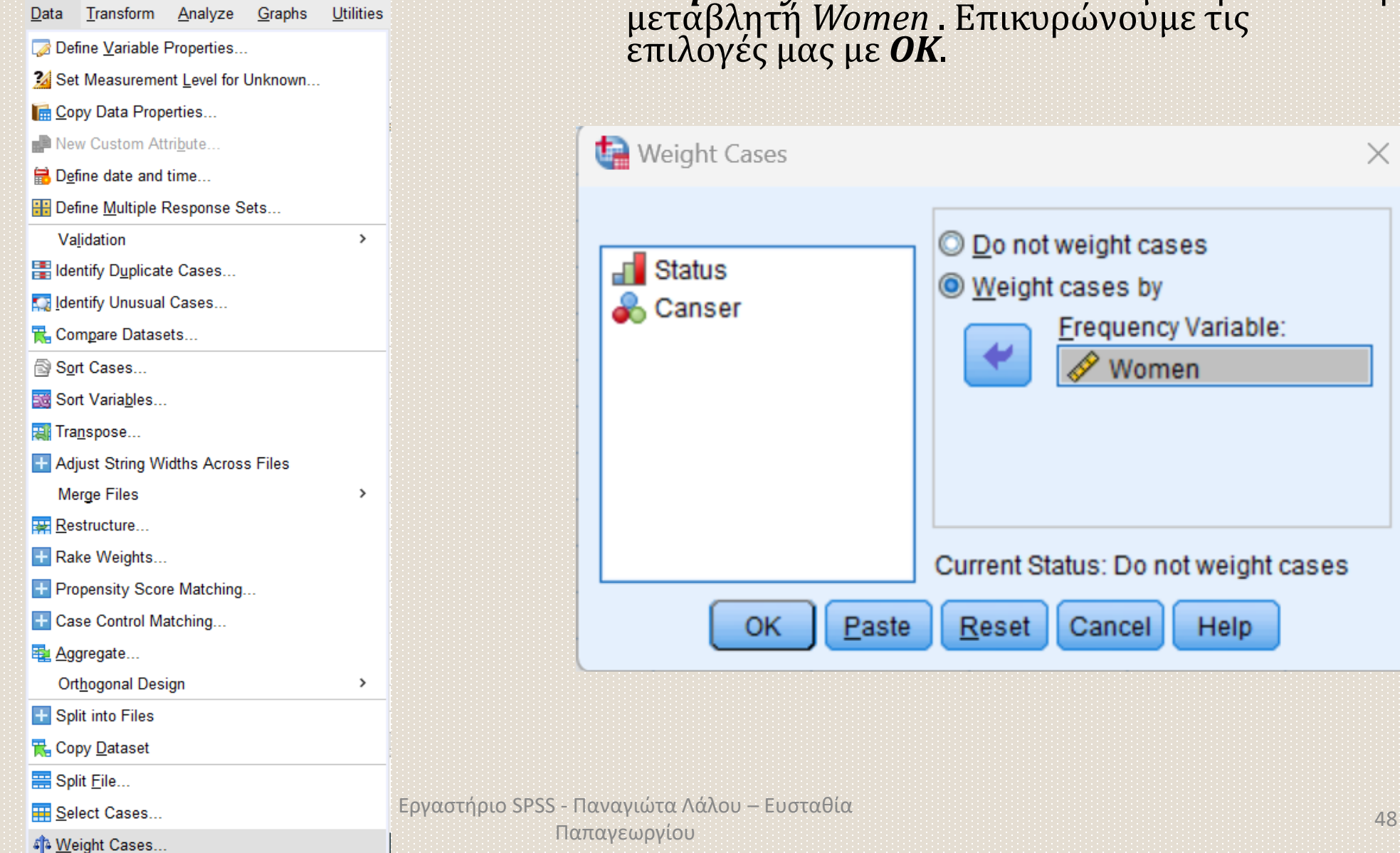

Στο εμφανιζόμενο παράθυρο διαλέγουμε την ενέργεια *Weight cases by* και στη θέση *Frequency Variable* τοποθετούμε τη ποσοτική μεταβλητή *Women*. Επικυρώνουμε τις επιλογές μας με **ΟΚ**.

## • Στη συνέχεια, Analyze → Descriptive Statistics → Crosstabs

Μεταφέρουμε στο Rows τη μία ποιοτική μεταβλητή (π.χ Canser) και στο Columns την άλλη (Status) και από το **Statistics** επιλέγουμε **Chi-square.** Πατάμε *Continue* και τέλος *OK.* 

| Crosstabs                                                                                                    | ×                                                                   | var                                                                                                    | var                                                         | var                                                                                                    | va                                              |
|----------------------------------------------------------------------------------------------------|---------------------------------------------------------------------|----------------------------------------------------------------------------------------------------|-------------------------------------------------------------|----------------------------------------------------------------------------------------------------|-------------------------------------------------|
| Crosstabs                                                                                                    | Exact<br>Statistics<br>Cells<br>Eormat<br>Style<br>Bootstrap<br>ext | Var<br>Crosstabs: Stati<br>Chi-square<br>Nominal<br>Contingency<br>Phi and Cran<br>Lambda<br>Uncertainty c<br>Nominal by Inter<br>Eta | var<br>stics<br>coefficient<br>ner's V<br>oefficient<br>val | Var<br>Correlation<br>Ordinal<br>Gamma<br>Somers' of<br>Kendall's<br>Kendall's<br>Kendall's<br>Risk<br>Risk<br>Risk | va<br>×<br>is<br>tau- <u>b</u><br>tau- <u>c</u> |
| Display layer variables in table Display clustered <u>b</u> ar charts Suppress tables OK Paste Reset Cancel Hele Eovgornous SPSS - Do | le layers<br>Ρ<br>νανιώτα Λάλου – Ευσταθί                           | Cochr <u>a</u> n's and<br><u>T</u> est common<br><u>Continue</u><br>α                                                                 | d Mantel-Haer<br>odds ratio eo<br>Cancel                    | nszel statistics<br>quals: 1<br>Help                                                                                | ]                                               |

Παπαγεωργίου

# Στα αποτελέσματα, ο $2^{0\varsigma}$ πίνακας είναι ο διασταυρωμένος πίνακας (Crosstab)

| Status * Canser Crosstabulation |            |     |     |       |  |  |
|---------------------------------|------------|-----|-----|-------|--|--|
| Count                           |            |     |     |       |  |  |
|                                 | Canser     |     |     |       |  |  |
|                                 |            | Yes | No  | Total |  |  |
| Status                          | Ανύπαντρη  | 30  | 30  | 60    |  |  |
|                                 | Παντρεμένη | 44  | 106 | 150   |  |  |
|                                 | Άλλο       | 6   | 24  | 30    |  |  |
| Total                           |            | 80  | 160 | 240   |  |  |

Τα αποτελέσματα του ελέγχου φαίνονται στον 3° πίνακα: Chi – Square Tests

Αυτό που μας ενδιαφέρει είναι η τιμή του **Pearson Chi-Square**, ενώ στο κάτω μέρος του πίνακα υπάρχει μία υποσημείωση που αφορά στις προϋποθέσεις εφαρμογής του τεστ. Επίσης στο Value φαίνεται η τιμή της στατιστικής συνάρτησης:  $X^2 = 10,980$  ενώ το df =2 είναι οι βαθμοί ελευθερίας.

Η τιμή του *p-value* φαίνεται στη

3η στήλη. Εδώ έχουμε :

Asymptotic Significance = 0,004<0,05

Επομένως απορρίπτουμε την Η<sub>0</sub> και Άρα οι μεταβλητές **δεν είναι ανεξάρτητες.** Δηλαδη ο καρκίνος μαστού σχετίζεται με την οικογενειακή κατάσταση.

|                                 | Value   | df | Asymptotic<br>Significance<br>(2-sided) |
|---------------------------------|---------|----|-----------------------------------------|
| Pearson Chi-Square              | 10,980ª | 2  | ,004                                    |
| Likelihood Ratio                | 10,792  | 2  | ,005                                    |
| Linear-by-Linear<br>Association | 10,183  | 1  | ,001                                    |
| N of Valid Cases                | 240     |    |                                         |

a. 0 cells (0,0%) have expected count less than 5. The minimum expected count is 10,00.

#### **Chi-Square Tests**

Άσκηση 2.11: Στον διπλανό πίνακα βλέπετε την επιλογή θεραπείας 20 ασθενών με πόνο στο γόνατο (1=φαρμακευτική αγωγή, 2=εγχείρηση, 3=φυσικοθεραπείες) και το μορφωτικό τους επίπεδο (1=Λύκειο, 2=Τριτοβάθμια, 3= Μεταπτυχιακο/Διδακτορικο). Σχετίζεται η επιλογή θεραπείας με το μορφωτικό επίπεδο;

Εργαστήριο SPSS - Παναγιώτα Λάλου

Παπαγεωργίου

| ΜΟΡΦΩΤΙΚΟ<br>ΕΠΙΠΕΔΟ | ΘΕΡΑΠΕΙΑ |
|----------------------|----------|
| 1                    | 1        |
| 3                    | 3        |
| 2                    | 2        |
| 2                    | 2        |
| 2                    | 1        |
| 1                    | 3        |
| 1                    | 3        |
| 2                    | 3        |
| 2                    | 1        |
| 2                    | 2        |
| 3                    | 3        |
| 1                    | 3        |
| 2                    | 2        |
| 1                    | 3        |
| 2                    | 2        |
| 1                    | 1        |
| 3                    | 3        |
| 2                    | 3        |
| 2                    | 2        |
| 2                    | 2        |
|                      |          |

## • Λύση

Στο Variable View δημιουργώ τις μεταβλητές EDUCATION και THERAPY (και οι δύο scale) Με τη ρύθμιση Values βάζω ετικέτες στις Μεταβλητές: Για την EDUCATION: 1=Λύκειο, 2=Τριτοβάθμια, 3= Μεταπτυχιακο/Διδακτορικο Και για τη THERAPY: 1=φαρμακευτική αγωγή 2=εγχείρηση 3=φυσικοθεραπείες

| 1 | 🗎 🛄 🗠 🗅                |                 |
|---|------------------------|-----------------|
| П | ON                     |                 |
|   | EDUCATION              | THERAPY         |
| Ī | ΜΕΤΑΠΤΥΧΙΑΚΟ/ΔΙΔΑΚΤΟΡΙ | ΦΥΣΙΚΟΘΕΡΑΠΕΙΕΣ |
|   | TPITOBAOMIA            | ΕΓΧΕΙΡΗΣΗ       |
|   | TPITOBAOMIA            | ΕΓΧΕΙΡΗΣΗ       |
|   | TPITOBAOMIA            | ΦΑΡΜΑΚΟ         |
|   | ΛΥΚΕΙΟ                 | ΦΥΣΙΚΟΘΕΡΑΠΕΙΕΣ |
|   | ΛΥΚΕΙΟ                 | ΦΥΣΙΚΟΘΕΡΑΠΕΙΕΣ |
|   | TPITOBAOMIA            | ΦΥΣΙΚΟΘΕΡΑΠΕΙΕΣ |
|   | TPITOBAOMIA            | ΦΑΡΜΑΚΟ         |
|   | TPITOBAΘMIA            | ΕΓΧΕΙΡΗΣΗ       |
|   | ΜΕΤΑΠΤΥΧΙΑΚΟ/ΔΙΔΑΚΤΟΡΙ | ΦΥΣΙΚΟΘΕΡΑΠΕΙΕΣ |
|   | ΛΥΚΕΙΟ                 | ΦΥΣΙΚΟΘΕΡΑΠΕΙΕΣ |
|   | TPITOBAOMIA            | ΕΓΧΕΙΡΗΣΗ       |
|   | ΛΥΚΕΙΟ                 | ΦΥΣΙΚΟΘΕΡΑΠΕΙΕΣ |
|   | TPITOBAOMIA            | ΕΓΧΕΙΡΗΣΗ       |
|   | ΛΥΚΕΙΟ                 | ΦΑΡΜΑΚΟ         |
|   | ΜΕΤΑΠΤΥΧΙΑΚΟ/ΔΙΔΑΚΤΟΡΙ | ΦΥΣΙΚΟΘΕΡΑΠΕΙΕΣ |
|   | TPITOBAOMIA            | ΦΥΣΙΚΟΘΕΡΑΠΕΙΕΣ |
|   | TPITOBAOMIA            | ΕΓΧΕΙΡΗΣΗ       |
|   | TPITOBAOMIA            | ΕΓΧΕΙΡΗΣΗ       |

Όπως βλέπουμε, έχουμε διαφορετικό τρόπο καταχώρησης των δεδομένων σε σχέση με τη προηγούμενη άσκηση. Με αυτό τον τρόπο εισαγωγής δεδομένων παραλείπουμε το βήμα στάθμισης: Data / Weight Cases

## Πηγαίνουμε κατευθείαν: Analyze $\rightarrow$ Descriptive Statistics $\rightarrow$ Crosstabs

Μεταφέρουμε στο Rows τη μία ποιοτική μεταβλητή (π.χ EDUCATION) και στο Columns την άλλη (THERAPY) και από το **Statistics** επιλέγουμε **Chi-square.** Πατάμε **Continue** και τέλος **OK.** 

### Το αποτέλεσμα του ελέγχου φαίνεται στον 3° πίνακα : Chi – Square Tests

| Chi-Square Tests                |                     |    |                                         |  |  |
|---------------------------------|---------------------|----|-----------------------------------------|--|--|
|                                 | Value               | df | Asymptotic<br>Significance<br>(2-sided) |  |  |
| Pearson Chi-Square              | 11,279 <sup>a</sup> | 4  | ,024                                    |  |  |
| Likelihood Ratio                | 14,342              | 4  | ,006                                    |  |  |
| Linear-by-Linear<br>Association | ,579                | 1  | ,447                                    |  |  |
| N of Valid Cases                | 20                  |    |                                         |  |  |

a. 9 cells (100,0%) have expected count less than 5. The minimum expected count is ,60.

Η τιμή του *p-value* είναι: 0,024 <0,05

Επομένως απορρίπτεται η Μηδενική υπόθεση κι άρα η θεραπεία σχετίζεται με το μορφωτικό επίπεδο.

Παρατήρηση: Η υποσημείωση κάτω απ τον πίνακα, μας λέει ότι δεν ληρούνται οι προυποθέσεις εφαρμογής του ελέγχου.

# 2.5 Γραμμική συσχέτιση δύο ποσοτικών μεταβλητών

Η υπαρξη γραμμικής σχέσης μεταξύ δύο ποσοτικών μεταβλητών, εξακριβώνεται με τους ελέγχους υπόθεσης :

- του συντελεστή συσχέτισης Pearson (για κανονικά δεδομένα)
- του συντελεστή συσχέτισης Spearman (για ποσοτικές που τουλάχιστον μία δεν ακολουθεί κανονική κατανομή ή για την περίπτωση που μια ή και οι δυο μεταβλητές είναι σε διατεταγμένη κλίμακα
- Οι υποθέσεις του ελέγχου είναι:
- Η<sub>0</sub>: Οι μεταβλητές μας δεν συσχετίζονται γραμμικά
- Η<sub>1</sub>: Οι μεταβλητές μας συσχετίζονται γραμμικά

Για να υπολογίσετε τους συντελεστές συσχέτισης του Pearson, του Spearman από την μπάρα με τις βασικές επιλογές του SPSS επιλέξτε:

#### Analyze / Correlate /Bivariate

## **Άσκηση 2.12:** Να εξετάσετε αν συσχετίζονται γραμμικά το 'Βάρος' και ο 'Αθηρωματικός Δείκτης' χρησιμοποιώντας τα δείγματα της άσκησης 1.4. **Λύση:**

Εξετάζουμε τα δύο δείγματα ως προς τη κανονικότητα και ο έλεγχος K-S δείχνει ότι και οι δύο ακολουθούν κανονική κατανομή. Επομένως ο κατάλληλος έλεγχος είναι ο Pearson.

Ακολουθούμε τη διαδρομή:

Analyze / Correlate /Bivariate

| 11] - IBM S              | SPSS Statist                                                               | ics Data Editor          |                |             |             |                           |   |     |
|--------------------------|----------------------------------------------------------------------------|--------------------------|----------------|-------------|-------------|---------------------------|---|-----|
| Insform                  | <u>A</u> nalyze                                                            | Direct <u>M</u> arketing | <u>G</u> raphs | <u>U</u> ti | lities      | Add- <u>o</u> ns <u>V</u> |   | dow |
| $\sim$                   | Reports                                                                    |                          | •              |             |             |                           | 5 |     |
|                          | Descriptive Statistics                                                     |                          |                | •           |             |                           |   | -6  |
|                          | Custom Ta <u>b</u> les                                                     |                          |                |             |             |                           |   |     |
| NDER                     | Co <u>m</u> pare Means                                                     |                          | •              | OL          | SMOKING     |                           |   |     |
| 1                        | General Linear Model                                                       |                          | •              | 201         |             | 1                         |   |     |
| 1                        | Generalized Linear Models                                                  |                          | •              | 197         | 2           |                           |   |     |
| 1                        | Mixed                                                                      | Mixed Models             |                | •           | 193         |                           | 1 |     |
| 1                        | <u>C</u> orre                                                              | late                     |                | •           | Bivariate 2 |                           | 2 |     |
| 1                        | 1 <u>R</u> egression<br>1 L <u>o</u> glinear<br>1 Neural Net <u>w</u> orks |                          |                | ۶.          | Partial     |                           |   |     |
| 1                        |                                                                            |                          |                | •           | Distances   |                           | 2 |     |
| 1                        |                                                                            |                          | •              |             | 2           |                           |   |     |
| 1                        | Class                                                                      | sify                     |                | •           | 278         |                           | 1 |     |
| 1<br>Dimension Reduction |                                                                            |                          | •              | 254         |             | 2                         |   |     |
| 2 =                      |                                                                            |                          | 230            |             | 2           |                           |   |     |

Στο Variables τοποθετούμε τις μεταβλητές για τις οποίες θέλουμε να υπολογίσουμε τους συντελεστές συσχέτισης, ενώ στο Correlation Coefficients επιλέγουμε τους συντελεστές συσχέτισης που θέλουμε να υπολογίσουμε. Επομένως επιλέγουμε Pearson

Έπειτα, επιλέγουμε **ΟΚ**, οπότε προκύπτει ο πίνακας Correlations:

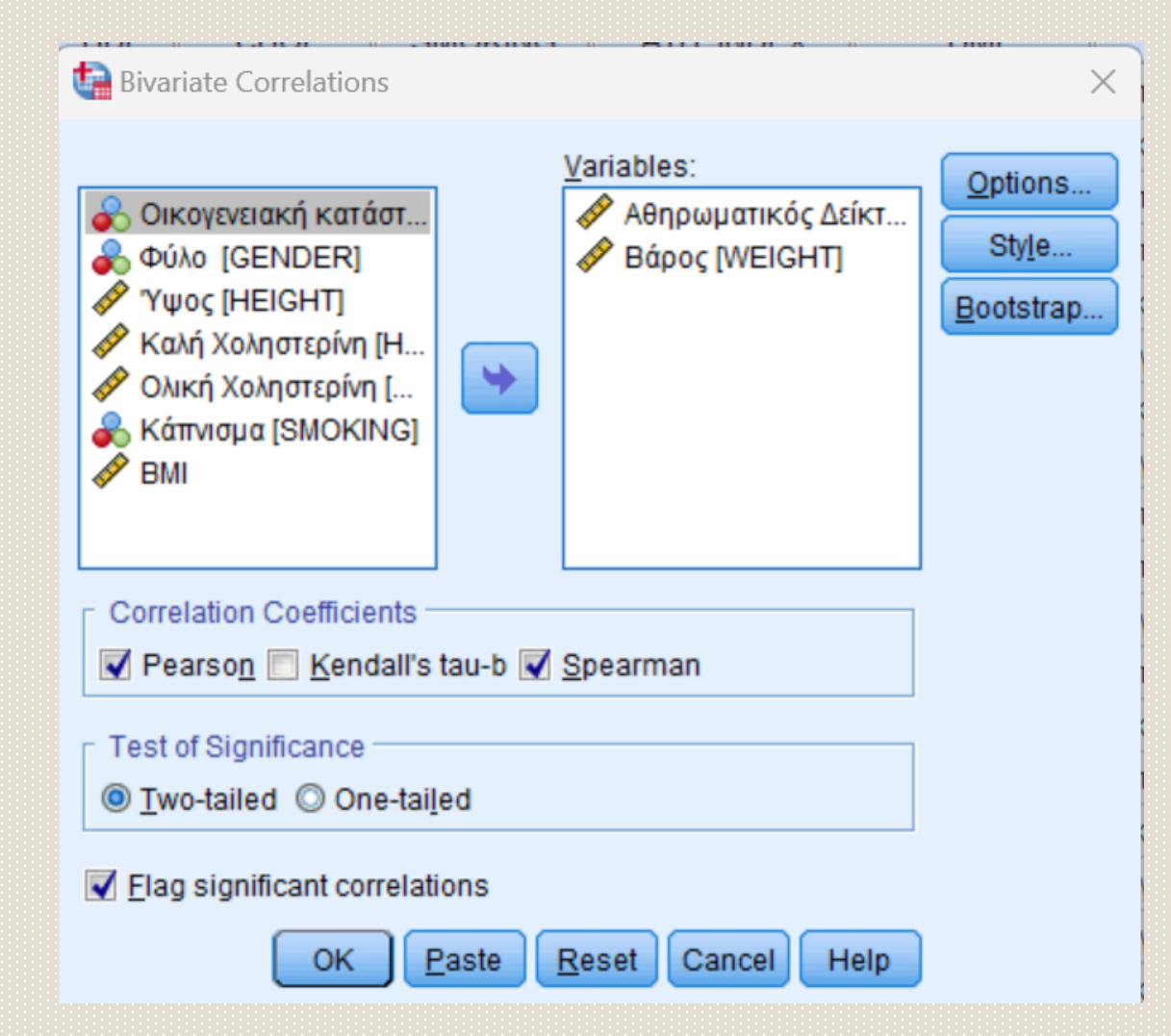

Ο πίνακας των αποτελεσμάτων είναι ο ίδιος και στην περίπτωση του συντελεστή συσχέτισης του Spearman.

Στη σειρά Pearson Correlation παρουσιάζεται ο συντελεστής συσχέτισης του Pearson και στη σειρά Sig. (2 tailed) παρουσιάζεται η τιμή *p-value* 

|                      | Correlations        |                          |       |
|----------------------|---------------------|--------------------------|-------|
|                      |                     | Αθηρωματικό<br>ς Δείκτης | Βάρος |
| Αθηρωματικός Δείκτης | Pearson Correlation | 1                        | ,692  |
|                      | Sig. (2-tailed)     |                          | ,001  |
|                      | Ν                   | 20                       | 20    |
| Βάρος                | Pearson Correlation | ,692                     | 1     |
|                      | Sig. (2-tailed)     | ,001                     |       |
|                      | Ν                   | 20                       | 20    |

\*\*. Correlation is significant at the 0.01 level (2-tailed).

Σύμφωνα με τ' αποτελέσματα, η τιμή του *p-value* είναι: Sig=0,001<0,05

Επομένως απορρίπτεται η μηδενική υπόθεση , δηλαδή το βάρος και ο αθηρωματικος δείκτης συσχετίζονται.

Η τιμή του συντελεστή συσχέτισης Pearson είναι 0,692, γεγονός που σημαίνει ότι έχουν θετική γραμμική συσχέτιση.